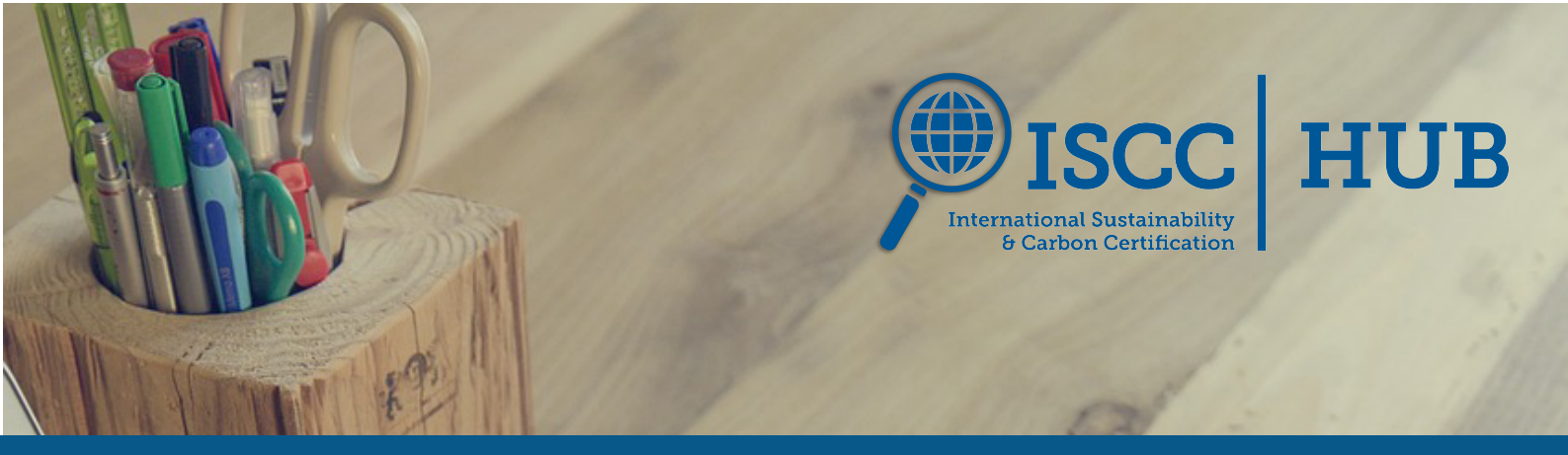

# **ISCC HUB Manual for System Users**

Version 2.11 effective as of 5 June 2025

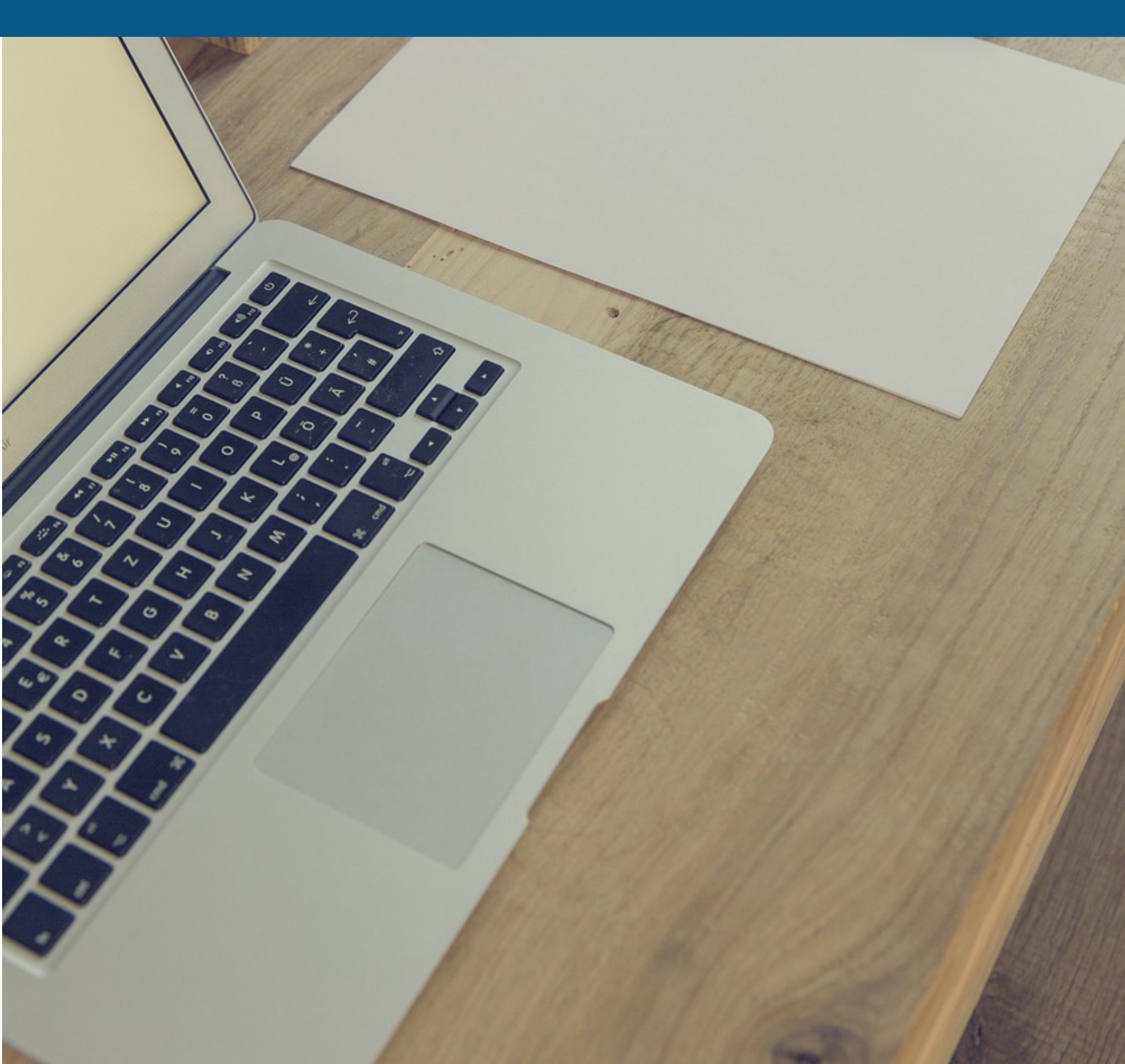

## Copyright notice

© 2025 ISCC System GmbH

This ISCC document is protected by copyright. It is freely available from the ISCC website or upon request.

No part of this copyrighted document may be changed or amended. The document may not be duplicated or copied in any form or by any means for commercial purpose without permission of ISCC.

Document Title: ISCC HUB Manual for System Users Version 2.11 Valid from: 5 June 2025

# Content

| LIST OF A | BBREVIATIONS                               | II |
|-----------|--------------------------------------------|----|
| SUMMAR    | RY OF CHANGES                              |    |
| 1. INT    | RODUCTION                                  | 4  |
| 2. ISCO   | C HUB ACCESS AND ROLES                     | 6  |
| 2.1.      | ISCC HUB Subscribers                       | 6  |
| 2.2.      | ISCC HUB System User                       | 6  |
| 2.3.      | CB ADMIN AND CB EMPLOYEE                   | 6  |
| 2.4.      | ISCC Administrators and Employees          | 7  |
| 3. STR    | RUCTURE OF THE ISCC HUB                    | 7  |
| 3.1. N    | MY TASKS                                   | 8  |
| 3.2. N    | NEW REQUEST                                | 9  |
| 3.2.1.    | OPERATIONAL UNIT REGISTRY                  | 9  |
| 3.2.2.    | Certificates                               |    |
| 3.3. E    | BASIC DATA                                 | 16 |
| 3.3.1.    | Configuration                              |    |
| 3.3.2.    | Certificate                                |    |
| 3.3.3.    | Certification Body                         | 35 |
| 3.3.4.    | OPERATIONAL UNIT REGISTRY                  |    |
| 3.4. H    | HELP AND TOOL TIPS                         | 39 |
| ANNEX     |                                            | 40 |
| Guidan    | NCE ON SITES COVERED BY THE CERTIFICATE    | 40 |
| Guidan    | NCE ON SITE SPECIFIC INFORMATION           |    |
| Guidan    | NCE ON SOURCING CONTACTS INFORMATION I/II  |    |
| GUIDAN    | NCE ON SOURCING CONTACTS INFORMATION II/II | 43 |

# List of abbreviations

| APS    | Audit Procedure System                 |
|--------|----------------------------------------|
| CB     | Certification Body                     |
| RED II | Renewable Energy Directive II          |
| UDB    | Union Database                         |
| NTR ID | National Trade Register Identification |
| VAT ID | Value Added Tax Identification         |

# Summary of changes

The following is a summary of the main changes to the previous version of the document ISCC HUB Manual for System Users\_v2.10. The revision of the document covers relevant adjustments made to the ISCC HUB in the latest deployment. Minor changes, such as corrections of phrasings, are not listed.

| Summary of changes made in version 2.11                                                                                                    | Chapter |
|----------------------------------------------------------------------------------------------------|---------|
| <ul> <li>Addition:</li> <li>Additionally, the geocoordinates of the main site can be provided in this section. The fields 'Latitude' and 'Longitude' should be used to update this information in the registration.</li> <li>The "Use of TYC Connect" should be answered with a "Yes" or "No" based on the specifics of the registration.</li> <li>For ISCC EU, ISCC PLUS, ISCC CORSIA and ISCC CORSIA PLUS the option to select "Credit Transfer System (CTS) use" appears. It is mandatory to select an option between "Yes" and "No" at the time of creating a new registration or modifying an existing registration.</li> <li>Based on the answer provided in the registration, the field becomes available for selection in the certification process.</li> </ul> | 3.2.1   |
| Addition:<br>Important: If a deactivated material was listed in the previous certifi-<br>cate, a pop up will appear informing the user of the specific material<br>that was marked as inactive. The specific row in the "List of Sourcing<br>Contacts" table will be marked in red and upon selecting "Edit" the<br>material information can be adjusted.                                                                                                    | 3.3.2   |
| Important: If a deactivated material was listed in the previous certifi-<br>cate, a pop up will appear informing the user of the specific material<br>that was marked as inactive. The specific row in the "Further Sites<br>covered by the certificate" and the "Site specific information" table will<br>be marked in red. Upon selecting 'Edit' the material information can<br>be adjusted accordingly.                                                                                                    |         |

# 1. Introduction

The ISCC HUB is an online platform for managing the registration- and certification-related data of System Users (= Economic Operators in European Union terminology). Both System Users and their Certification Bodies (CBs), have direct access to manage and change System User data in the ISCC HUB that is accessible via single sign-in on the ISCC client section / ISCC CB section. New System Users can create an account to access the ISCC client section and ISCC HUB on the Log In - Registration section of the ISCC Website.

New registrations are made directly in the ISCC HUB. For existing registrations, the listed contact persons and legal representative can update and manage their registration data. CBs are responsible for uploading certificates immediately after issuance in the ISCC HUB for publication on the ISCC website. They can modify issued certificates or their status in the ISCC HUB with immediate publication on the ISCC website.

The ISCC HUB is designed to avoid input errors and missing data through various forms of verification and validation. Thus, improving data accuracy and minimising the need for subsequent clarification by involved parties. The system sends automatic notifications to relevant parties when data is updated or changed, providing information about the task or requesting additional confirmation.

The manual is organised to reflect the different menu features available on the ISCC HUB. It aims to provide guidance on where to find specific information in the ISCC HUB and how to add, change and manage data. Chapter 2 provides an understanding of the different roles on the ISCC HUB and the process of receiving access to the HUB. Chapter 3 provides an overview of the structure of the ISCC HUB with each sub-chapter elaborating on the different menu features. Chapter 3.1 presents the "My Tasks" section of the HUB which contains a list of all pending actions that must be performed by the System User. Chapter 3.2 presents the "New Request" section of the HUB which provides a detailed understanding of creating a new registration. Chapter 3.3 presents the "Basic Data" section of the HUB which contains the existing registration and certificate related information, in addition to the process of changing and managing this data.

An overview of the steps involved in creating a new registration and obtaining a certificate are described below:

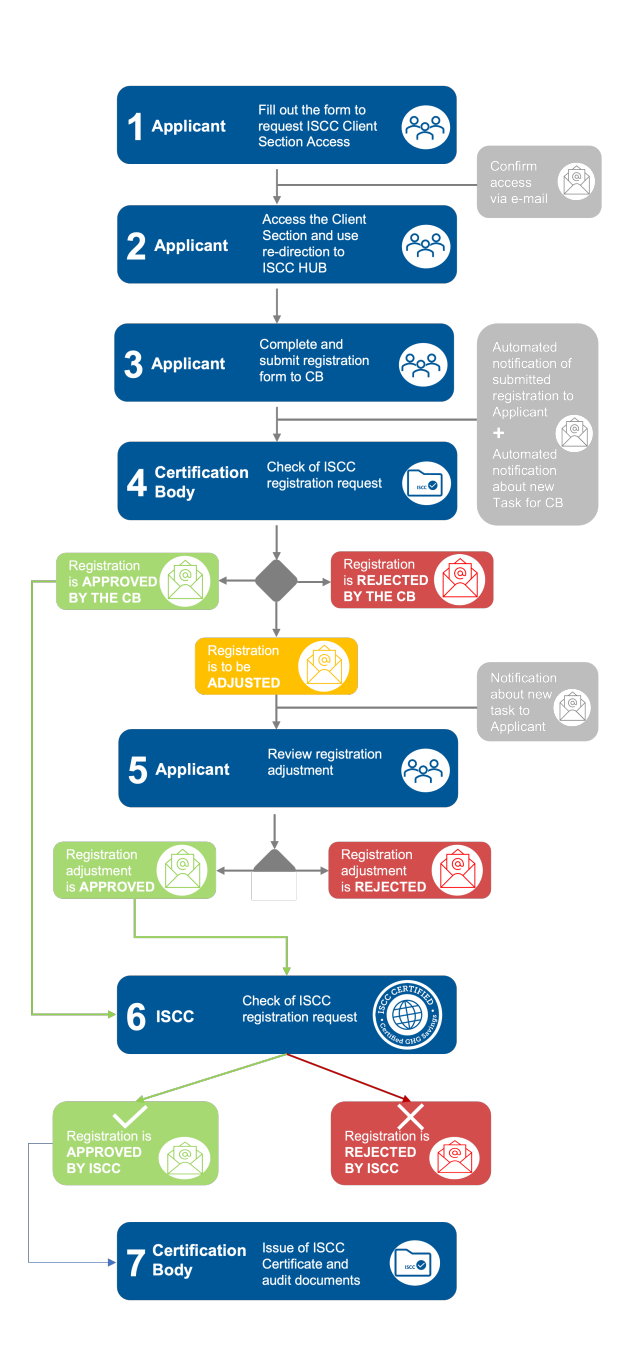

Step 1: Request for client access on the ISCC website. Details on this can be found in chapter 2.

Step 2: Once client access has been provided log into the ISCC website which will redirect to the ISCC HUB. Details on this can be found in chapter 2.

Step 3: Complete and submit the registration form to the CB. Details on this can be found in Chapter 3.

Step 4: Checking of registration details by CB.

Step 5: If any adjustments are made by the CB, then the applicant must further review the registration adjustment.

Step 6: Checking of registration by ISCC.

Step 7: Once the registration is approved the CB can proceed with issuing the certificate and other relevant audit documents.

# 2. ISCC HUB Access and Roles

The ISCC HUB is available via single sign-in on the ISCC client section/CB section meaning the login details for the ISCC HUB and the ISCC website are identical. To gain access to the ISCC HUB it is necessary to create an account on the ISCC website first. Once this step is completed, an email confirming access to the client section is sent to the applicant. After a System User is logged in to the ISCC client section or a CB is logged in to the CB section, a redirection to the ISCC HUB is available.

Each user has a role within the ISCC HUB. This role further determines the availability of certain data and functionalities, as explained below.

## 2.1. ISCC HUB Subscribers

Users who are not yet registered for ISCC certification but set up an account to access the ISCC client section and the ISCC HUB are called ISCC HUB Subscribers. For subscribers, the only functionality visible in the ISCC client section is the link to the ISCC HUB. Subscribers can submit a new registration form and see information in the Basic Data section for Products and Raw Materials as well as a list of valid CBs. All other sections are empty. As soon as the subscriber's registration request has been approved and the ISCC registration confirmation email is sent, the subscriber becomes an ISCC System User.

## 2.2. ISCC HUB System User

Any person assigned as the legal representative or designated ISCC contact person of a registration is an ISCC HUB System User. In addition to the information that subscribers can see, ISCC HUB System Users can see data of all the registrations they are assigned to and their corresponding certificates. Functionalities available to ISCC HUB System Users are:

- Submit a new registration
- Edit an existing registration
- Edit the List of Sourcing Contacts of a valid certificate
- Change the CB associated with the registration
- Edit ISCC HUB access rights to the Operational Unit Registry

ISCC HUB System Users may add **Additional Access Users** to the relevant registrations. By granting such permission, the Additional Access User can log into the ISCC client section and the ISCC HUB to **view but not edit** the registration data in the ISCC HUB.

## 2.3. CB Admin and CB Employee

There are two different CB roles namely CB Administrators and CB Employees. Both can see all registrations and all certificates of the CB they belong to. Functionalities available to CB Administrators and Employees in the ISCC HUB are:

• Approve registrations from System Users

- Request an existing registration to be edited
- Generate and submit certificates
- Modify certificates
- Edit the List of Sourcing Contacts of a valid certificate
- Edit the List of Sites covered by Certificate
- Request the System User to update the List of Sites and Sourcing Contacts
- Submit Surveillance Audits
- Suspend and withdraw a certificate via Change Status Initiation
- Extend the suspension of a certificate
- Only CB Admin: Add additional or edit existing CB Employees and CB Admins

ISCC HUB access shall not be given to **auditors**. The access is to be limited to the CB Employee who is responsible for approving registrations and submitting the certification documentation to ISCC.

#### 2.4. ISCC Administrators and Employees

All ISCC Employees can see existing data on the ISCC HUB including all the information regarding the operational unit registrations and the associated certificates.

## 3. Structure of the ISCC HUB

The landing page of the ISCC HUB shows different buttons of commonly used functions under "Go to the module" and "My recent tasks" for the respective user. To open the whole menu, the button "ISCC HUB APP Home Page" should be selected. The menu consists of three major sections: "My Tasks", "New Request" and "Basic Data", which are explained in the following chapters. The "Help" section which redirects the System User to the ISCC contact form, the Privacy Statement and the Log Out button are also included in the menu.

The three main sections of the Menu include:

- 1. My Tasks: this section contains a list of all open tasks that the logged in user is responsible for.
- 2. New Request: this section is used to initiate any new process on the HUB. This is where new registrations can be created.
- Basic Data: this section contains the entire repository of all existing registrations, certificates, materials and products and Certification Body information. Each user can only view those registrations or certificates for which they are named in.

# 3.1. My Tasks

The first Menu option of "My Tasks" displays the respective System User's tasks that must be completed e.g. authorising a registration, approving a CB change, confirming registration data adjustments, etc.

| ñ    | SEARCH ADVANCED S         | EARCH                  |                                                       |                                      |               |                                                              |                  |         |
|------|---------------------------|------------------------|-------------------------------------------------------|--------------------------------------|---------------|--------------------------------------------------------------|------------------|---------|
| +    | Search:                   |                        | Type min. 3 characters                                | c                                    | z             |                                                              |                  |         |
| 0))) | Value will be searched in | Registration Number, C | ompany Name, Task Name, Process Name, Re              | questor, Status, Task created on.    |               |                                                              | Results cou      | unt: 10 |
| 0    | SEARCH RESUL              | TS                     |                                                       |                                      |               |                                                              |                  | ø       |
|      | REGISTRATION<br>NUMBER    | COMPANY<br>NAME        | 🗘 TASK NAME 🗘                                         | PROCESS NAME                         | REQUESTOR 🗘   | STATUS 🗘                                                     | TASK CREATED     | ٥       |
|      | ISCC-Reg-20012            | XYZ                    | Adding Sites and Sourcing Contacts by<br>System Users | Certificate                          | Test CB Admin | During adding Sites and Sourcing Contacts by<br>System Users | 2024-07-30 09:38 |         |
| •    | ISCC-Reg-20012            | XYZ                    | Adding Sites and Sourcing Contacts by<br>System Users | Certificate                          | Test CB Admin | During adding Sites and Sourcing Contacts by<br>System Users | 2024-07-2416:25  |         |
|      | ISCC-Reg-20012            | XYZ                    | Adding Sites and Sourcing Contacts by<br>System Users | Certificate                          | Test CB Admin | During adding Sites and Sourcing Contacts by<br>System Users | 2024-07-2416:24  |         |
|      | ISCC-Reg-20012            | XYZ                    | Editing Sites by System Users                         | Status of Requested Site Information | Test CB Admin | During editing Sites by System Users                         | 2024-08-12 13:55 |         |

Figure 1: "My Tasks" in the ISCC HUB

For each task, the registration number, company name, task name, process name, requestor, status and the time the task was created are shown.

The tasks visible to a System User with their task names indicated in brackets include and are not limited to the following:

- Access registration draft (During registration form submission) and complete submission
- Approval of new registration modifications made by the CB (During Additional Approval)
- Approval of registration modifications initiated by the CB (During Modification Approval)
- Initiating sites and sourcing contacts information (During adding Sites and Sourcing Contacts by System Users)
- Completing site information request sent by CB (Editing sites by System Users)

For each newly created task, an e-mail is automatically sent to the responsible person. To search for any open tasks type in the registration number.

Additionally, it is possible to use the "Status" option under "Advanced Search" in "My Tasks" to get an overview of the open tasks belonging to one registration. Under this section it is also possible to identify the status of an open task. For this it is necessary to first select the overarching process the task belongs to. Select "Workflow Type" and choose the relevant process from the dropdown list that appears. Once the workflow type has been selected it is necessary to select the applicable "Status" to retrieve the most accurate search results. For example, select "Certificate" under "Workflow type" followed by "During Sites and Sourcing contacts review by CB" to receive an overview of all certificates that are currently pending the CB approval for the site and sourcing contact information. This allows for more transparency and a better overview of the entire process.

## 3.2. New Request

In the Menu the second option relevant to System User's is "New Request". This option initiates the creation of a new registration in the ISCC HUB. The detailed outline of steps involved in submitting a new registration are listed in the subchapters below.

#### 3.2.1. Operational Unit Registry

To create a new registration, select "New Request" from the Menu and click on "Operational Unit Registry". This opens the "Initial Operational Unit Registration" allowing the user to complete the details of the company and site to be registered. All mandatory fields which must be filled out are marked with an asterisk (\*). Only System Users that have already signed a contract with one of our recognised <u>CBs</u> are eligible to submit a registration form.

Carefully read the first section "General Data" for information regarding a new registration. The details include:

- Document status: shows the stage at which the registration is currently in such as (not limited to) "Registration Approved" or "During registration data check & adjustment".
- Date of initial ISCC EU certification: shows the date the first certificate was issued for this registration.
- Created by: shows the name of the person that created this registration.
- Creation date: shows the date the registration was created on the HUB
- Registration number: shows the assigned registration number

Additionally, information regarding the process of reactivating an existing registration can be found in this section.

The second section "Company to be registered" must be filled out with all the necessary data regarding the company applying for ISCC registration. All fields with an asterisk (\*) in this section must be filled out before it is possible to save the registration as a draft. The address provided in this section should be the official registered address of the company as stated in the trade register excerpt and not the address of the operational unit (unless they are the same). Additionally, it is possible to indicate the name of the operational unit under the field "Operational Site Name".

Inbuilt validations in this section allow for the submission of information only in Latin characters. A mandatory non-restricted text field called "Company name in original language and script" should be used to specify the company name as given in the trade register excerpt.

For all ISCC EU registrations it is mandatory to include the "National Trade Register Identification" which is a unique identification of the company being registered. Based on the selected country options for the country specific **General Data** 

Company to be registered

"National Trade Register Identification Type" are available in that field. Select the relevant "National Trade Register Identification Type" from the drop-down list. (Should a specific "National Trade Register Identification Type" be missing please contact <u>registration@iscc-system.org</u>.)

Once the "National Trade Register Identification Type" has been selected, the required format is displayed under "Valid National Trade Register Identification formats". Following this format, fill out the "National Trade Register Identification". It is not possible for more than one company to use the same "National Trade Register Identification" number on the ISCC HUB, unless the name of the company is the same.

| ERATIONAL UNIT INFORM                                   | AATION ADDITIONAL HUB ACCI          | ESS CHANGES HISTORY             | INITIAL OPERATION                        | IAL UNIT REGISTRATI                                   |                                                             |                                         |  |  |  |
|---------------------------------------------------------|-------------------------------------|---------------------------------|------------------------------------------|-------------------------------------------------------|-------------------------------------------------------------|-----------------------------------------|--|--|--|
| General Data                                            |                                     |                                 |                                          |                                                       |                                                             |                                         |  |  |  |
| Signature:                                              | -                                   |                                 |                                          | Created By:                                           | Test System User                                            |                                         |  |  |  |
| Document Status:                                        |                                     |                                 |                                          | Creation Date:                                        | -                                                           |                                         |  |  |  |
| Date of initial ISCC EU                                 |                                     |                                 |                                          | Registration Number:                                  | -                                                           |                                         |  |  |  |
| To register for an ISCC                                 | certification, please fill in the c | ontact form below. Mandatory f  | ields are marked with *.                 |                                                       |                                                             |                                         |  |  |  |
| In order to reactivate a                                | n existing registration, please i   | nform ISCC via the contact form | n instead of filling in the registration | n form. You can edit your existing re                 | gistration via the EDIT REGISTRATION button on your regi    | stration in the basic data section.     |  |  |  |
| four Certification Body                                 | y and ISCC check each submitt       | ed registration and contact the | applicant in case further information    | n is required. The process might tak                  | e a few days until the registration can be approved. Once t | he registration has been approved you v |  |  |  |
| o edit your registration                                | a data, change your Certificatio    | n Body or add additional users  | to the registration directly in the IS   | CC HUB.                                               |                                                             |                                         |  |  |  |
| company to be registere                                 | ed                                  |                                 |                                          |                                                       |                                                             |                                         |  |  |  |
|                                                         |                                     |                                 |                                          | Local Surge Market                                    |                                                             |                                         |  |  |  |
| Company Name: *                                         | Type a value                        |                                 |                                          | Company:* 0                                           | Type a value                                                |                                         |  |  |  |
| Company Name in<br>original language and<br>script: * 😧 | Type a value                        |                                 |                                          |                                                       |                                                             |                                         |  |  |  |
| itreet: *                                               | Type a value                        |                                 |                                          | House Number: *                                       | Type a value                                                |                                         |  |  |  |
| City. Place: *                                          | Type a value                        |                                 |                                          | Postal Code: * 0                                      | Type a value                                                |                                         |  |  |  |
| State:                                                  |                                     |                                 |                                          | Country: *                                            |                                                             |                                         |  |  |  |
|                                                         |                                     |                                 |                                          |                                                       |                                                             |                                         |  |  |  |
| Address: 0                                              | Type a value                        |                                 |                                          | Website:                                              | Type a value                                                |                                         |  |  |  |
| National Trade Register<br>Identification Type:         | Select a value                      |                                 |                                          | V National Trade Register<br>Identification:          |                                                             |                                         |  |  |  |
| /alid National Trade<br>tegister Identification         | -                                   |                                 |                                          | National Trade<br>Registration Identifier<br>Preview: |                                                             |                                         |  |  |  |
| Phone                                                   |                                     |                                 |                                          |                                                       |                                                             |                                         |  |  |  |
|                                                         | Type a value                        | Area Code: *                    | Type a value                             | Phone No: *                                           | Type a value                                                |                                         |  |  |  |
| Country Code: -                                         |                                     |                                 |                                          |                                                       |                                                             |                                         |  |  |  |
| AT ID:                                                  |                                     |                                 |                                          |                                                       |                                                             |                                         |  |  |  |

Figure 2: Overview of a new registration request on the ISCC HUB

Indicate the address of the **operational unit** to be certified in the corresponding field. ISCC certification is operational unit-specific, implying that the address listed here will be the one published on the certificate. Should the address of the **operational unit** differ from the company address provided above, select "No". Once no is selected, proceed to provide the street, number, city, place, postal code and country of the **operational unit**. Additionally, the geocoordinates of the main site can be provided in this section. The fields 'Latitude' and 'Longitude' should be used to update this information in the registration.

The "Creator" section includes details of the logged in user, also known as "Creator", in the initial operational unit registration. The first name, last name and email address of the creator are pre-filled based on the information provided at the time of setting up this account.

For registrations that were not created on the ISCC HUB and consequently display a blank creator's information section, it is necessary to complete these details to ensure completeness of data.

Address of the operational unit to be certified

Creator's information

10

The question "Which is the address and principal place of work?" should be used to indicate the principal place of work of all contact persons. The options include "Address of company to be registered", "Address of the operational site to be certified" and "Other" if the address is neither of the two options.

If the "Address and principal place of work" differs from the company address listed in "Company to be registered" section, select "No" and proceed to providing this information in the rows that follow (see Figure 2). The phone number of the creator is mandatory and must be filled out to complete this section.

If the creator is only assisting in the completion of the registration, it is possible to ensure that they are unable to see the registration and associated certificate data. Select "No" to the question "Should the creator be able to see registration data and related certificates" to prevent the creator from managing the registration data, once the registration is approved. Unless the creator is stated as the legal representative or contact person, they will not be able to edit the registration once the "Document Status" indicates "Registration Approved".

Additionally, until the registration is approved, the creator will receive tasks for additional approval. Once the registration is approved, these tasks will no longer be sent to the creator, but only to the listed legal representatives and contact persons.

|                                                                        | n                                    |                                                  |                                       |                                           |                                                                      |                                                       |
|------------------------------------------------------------------------|--------------------------------------|--------------------------------------------------|---------------------------------------|-------------------------------------------|----------------------------------------------------------------------|-------------------------------------------------------|
| Title: A                                                               |                                      |                                                  |                                       | First Name:                               | Test                                                                 |                                                       |
| Last Name: A                                                           | System User                          |                                                  |                                       | Freelt 0                                  | testsystemuser#isco-system.org                                       |                                                       |
| Which is the address a                                                 | nd principal place of work7: *       | <ul> <li>Address of company to be rep</li> </ul> | istored 🔵 Address of the operations   | al site to be certified 🔵 Other           |                                                                      |                                                       |
| Phone (office)                                                         |                                      |                                                  |                                       |                                           |                                                                      |                                                       |
| Country Code: *                                                        | Type a value                         | Area Code: *                                     | Type a value                          | Phone No: *                               | Type a value                                                         |                                                       |
| Phone (mobile)                                                         |                                      |                                                  |                                       |                                           |                                                                      |                                                       |
| Country Code:                                                          | Type a value                         | Area Code:                                       | Type a value                          | Phone No:                                 | Type a value                                                         |                                                       |
| certificates: *                                                        | able to see registration data and re | Vos No                                           |                                       |                                           |                                                                      |                                                       |
| Legal Representative                                                   | of the company <b>O</b>              |                                                  |                                       |                                           |                                                                      |                                                       |
| is the creator the legal                                               | representative?: *                   | Via 🖲 No                                         |                                       |                                           |                                                                      |                                                       |
| Title:                                                                 | Type a value                         |                                                  |                                       | First Name: *                             | Type a value                                                         |                                                       |
| Last Name: *                                                           | Type a value                         |                                                  |                                       | tmoit *                                   | Type a value                                                         |                                                       |
| Which is the oddress o                                                 | nd principal place of workt: *       | <ul> <li>Address of company to be reg</li> </ul> | sistered 🔵 Address of the operations  | al site to be certified 🔵 Other           |                                                                      |                                                       |
| Phone                                                                  |                                      |                                                  |                                       |                                           |                                                                      |                                                       |
| Country Code: *                                                        | Type a value                         | Area Code: *                                     | Type a value                          | Phone No: *                               | Type a value                                                         |                                                       |
|                                                                        |                                      |                                                  |                                       |                                           |                                                                      |                                                       |
| Contact Person 1                                                       |                                      |                                                  | a contact paraon will receive commun  | ication from ISCC (e.g. system updates, e | avent invitations, etc.) and shall be kept up to date. The contact p | erson may not be an employee of a certification body. |
| Contact Person 1<br>This contact person will<br>Who is the contact per | be listed in the ISCC database as r  | nain contact for all issues related to ISCC. If  | reator's information" 🔵 Legal represe | ntative of the company 🔘 Other            |                                                                      |                                                       |

Figure 3: Creator's information, legal representative and contact persons sections when creating a new registration. Options for principal place of work and naming the creator one of the contact persons is highlighted in red boxes

The legal representative is the person who is legally in the position to represent the company such as the Managing Director, CEO or a similar position. As stated above the "Creator's information" section can be used for the other

Legal representative of the company

12

contact persons in the registration when applicable. Select "Yes" to the question "Is the creator the legal representative?" to automatically transfer the "Creator's information" to this section. If the creator is not the legal representative select "No" and complete this section by filling out the required details of the legal representative. Ensure to fill out all fields marked with an asterisk.

It is mandatory to provide the details of at least one contact person who is an employee of the company. No external consultants or auditors should be listed as contact persons of a registration. The listed contact person will be the main point of contact for ISCC and will receive the regular system updates, event invitations and newsletters. It is possible to make the "Creator" or the "Legal representative" the "Contact person 1". For the question "Who is the contact person?" select either "Creator as indicated under Creator's information" or "Legal Representative" if the details of the contact person 1 are the same as those provided in the sections mentioned above. If the Contact Person 1 is neither of the two, select the option "Other" and fill out the required details to complete this section.

Providing details of Contact Person 2 is optional. Should there be a need to name Contact Person 2, select "Yes" and complete the required fields. As with "Contact person 1", it is possible to make the "Creator" or the "Legal representative" the "Contact person 2". For the question "Who is the contact person?" select either "Creator as indicated under Creator's information" or "Legal Representative" if the details of the contact person 2 are the same as those provided in the sections mentioned above. If the Contact Person 2 is neither of the two, select the option "Other" and fill out the required details to complete this section.

Important: It is not possible for any CB administrator or staff to be listed as the creator, legal representative or contact person in a registration.

The ISCC system must be ticked in the "Certification System" section. Based on the type of operations to be certified the type of ISCC Certification System needs to be selected, for e.g. biofuels sold in the European Union requires "ISCC EU" or the certification of plastics requires "ISCC PLUS" to be ticked. More information about the different ISCC certification systems is available on the ISCC <u>website</u>. It is possible to select more than one certification system if the cooperating CB is authorised to conduct audits for that respective system in one registration.

The scope(s) advised by the CB must be ticked under the section "Certification Scope".

Important: When Collecting Point is selected, it is mandatory to indicate the material that is collected at the operational unit.

When Processing Unit is selected, it is mandatory to specify:

Contact person 1 and 2

Certification System

Certification Scope

- i) the type(s) of processing units,
- ii) the maximum production capacity (total capacity of sustainable and non-sustainable material) and maximum renewable capacity (total capacity only of sustainable material),
- iii) date of the initial operation of each processing unit

The scope Warehouse and Logistic Center cannot be selected together in a registration complying with ISCC requirements as both these scopes are exclusive by nature.

If the System User's company trades, handles, processes or stores waste and residues, refer to ISCC's <u>material lists</u>:

 If the required waste/residues are listed in Table 1 (Raw Materials) in the ISCC material lists, the question "Do you trade, handle, process or store waste / residue raw materials (e.g. used cooking oil, food waste)?" must be ticked.

Important: For the scope of Central Office (Group of Point of Origin), Collecting Point and Point of Origin

- Based on the selected scope a sub-question "Do you trade, collect or handle both waste and residues (e.g. used cooking oil, food waste) as well as virgin vegetable oils (e.g. palm oil, rapeseed oil)? This question refers also to virgin vegetable oils that are not certified under ISCC" appears. Tick "Yes" or "No" based on the respective operations.
- If the required waste/residue is listed in table 2 (Intermediate and Final Products) in the ISCC material lists, the question "Do you trade, handle, process or store waste / residue-based products (e.g. biodiesel from used cooking oil, bioethanol from food waste)?" must be ticked.

Depending on the chosen certification scope(s), other questions related to materials appear that then must be completed with a Yes or No.

The list of "Voluntary add-ons" can also be found in this section. This list is dependent on the ISCC Certification System selected. Indicate the relevant add-ons by ticking the applicable box. For guidance on the general principles for certification of different add-ons refer to the <u>ISCC website</u>. Only the add-ons ticked in the registration form will appear for selection in the material annex of the certificate.

When ISCC PLUS is selected it is possible for the System User to indicate the "Potential markets for ISCC PLUS certified material" in this section, along with the "Chain of Custody" option. All the details provided in this registration form are relevant for the certification and must be adjusted in the Operational Unit Registration to become available for selection in the Certificate.

The "Use of TYC Connect" should be answered with a "Yes" or "No" based on the need of registering with TYC Connect.

For ISCC EU, ISCC PLUS, ISCC CORSIA and ISCC CORSIA PLUS the option to select "Credit Transfer System (CTS) use" will appear. It is mandatory to select an option between "Yes" and "No" at the time of creating a new registration or modifying an existing registration. Based on the answer provided in the registration, the field becomes available for selection in the certification process.

The name of the CB with whom a contract is in place must be selected in the section "Certification Body". The "Name of Certification Body" field consists of a dropdown list with all CBs cooperating with ISCC and the details of each CB can be found in the <u>Certification Process</u> section of the ISCC website. The System User can simply choose the CB with whom a contract has been signed from this list. Upon selection of the CB the location specific details are pre-filled. If a CB is chosen arbitrarily without having signed a contract, the application will be rejected by the CB. Additionally, the date of contract signed with the CB is a mandatory requirement to complete this section.

If **ISCC EU** is the chosen certification system, the section "Information regarding other sustainability certification systems under RED II" must be completed. This section includes questions regarding the participation in other certification systems recognised under RED II, the exclusion, withdrawal or suspension of the certificate, company or persons. These questions are related to the RED II and the UDB which must all be answered with a Yes or No.

Should the user require to send their registration and certificate details to UDB it is necessary for them to select 'Yes' in the 'Use of UDB' field. Once 'Yes' is selected, another field requiring the details of the 'UDB Lead User' are to be filled out. Simply select the responsible person of contact from the listed options.

The company's trade register excerpt/license to operate must be uploaded in the section "Additional Document". It has to be an **official document issued by an authority** in the country the company is domiciled in and has to contain the information about the registered location, date of first registration, field of activity, persons authorised to represent the company (board of directors, managing directors, authorised signatories, personally liable partners and authorised representatives), legal form of the company, nominal capital or share capital, limited partners etc. Remember that a contract with a CB or a company presentation **is not sufficient**.

Before submitting the application for a new registration, the ISCC Terms of Use must be accepted alongside the statement indicating that the provided information in the respective registration is true and valid by ticking the two corresponding tick boxes. If the EUDR Add-On has been selected for certification it is necessary to accept the ISCC EUDR Add-on Terms of Use.

#### Certification Body

Information regarding other sustainability certification systems under RED II

Additional Document

Final Declaration

The next steps of the approval process are provided at the very end of registration request. As indicated, the initial operational unit registration needs to be completed and submitted, after which it must first be approved by the selected CB and lastly by ISCC.

Important: after a registration has been submitted by the System User to the CB for approval, the CB is able to adjust the information before submitting it to ISCC for the final approval. It is possible for the System User and CB to communicate via the "Comments" text box.

If the CB has adjusted any information in the operational unit registration form, the System User must first approve this change. A notification of this task will be sent to the creator of the registration via email. Consequently, a task with the name "Additional Approval by Applicant" can be found under "My Tasks" when logged into the ISCC HUB with the creator's email address. The creator can either "Approve" or "Reject" this change. Approving the change will pass the registration onto ISCC for the final approval. Rejecting this change will result in the entire registration to be cancelled. Should there be a need for further changes, it can be communicated using the comments text box that will then be passed onto the respective CB by ISCC. It is not possible for the System User to edit the registration further at this stage. The System User can also reach out to registration@iscc-system.org with any questions regarding the approval process.

The next section is regarding the "Decision". If all mandatory fields are filled out, there are two options to select from: "Submit (complete all mandatory fields)" or "Save as draft". If all the information is complete and correctly filled out, select "Submit". Then, the button "Save" must be clicked to submit all the data.

When "Save as a draft" is selected the System User can come back to the registration and modify any necessary information. It is important to select "Save" after which, this "Draft" can be accessed from the "My Tasks" section. After "Save" has been selected a box for comments appears on the right side which can be used to communicate with the CB if necessary. Then, the button "Save" must be clicked to submit all the data. The ISCC HUB does not cache or store data temporarily.

Additionally, it is possible to delete a registration draft that is no longer required. To delete an existing registration draft, the "Creator" of the registration must go to their "My Tasks" and select the relevant registration. Once the registration opens select the "Delete Site" button that is visible under "General Data". This will ensure that the registration draft is removed from all sections of the ISCC HUB.

**Important:** After sending the registration application, the System User is **not** automatically registered. Once the new application has been checked by

Additional Approval by System User

Approval

**Process** 

Decision

Save as a draft

15

the CB and, if applicable, by ISCC, the status changes to 'Registration Approved' on the HUB. Once this is done the System User will receive an official confirmation of registration by e-mail. Only after the email confirmation has been received should the certificate and other associated documents be processed.

## 3.2.2. Certificates

System Users are not authorised to submit certificates in the ISCC HUB. The CB is responsible for this task.

# 3.3. Basic Data

The next category in the "Menu" is the Basic Data, which includes information of all registered operational units, certificates, CBs, as well as list of countries, intermediate and material products and raw materials can be found, as shown in Figure 4 below.

| Ξ | -  |                         |        |  |
|---|----|-------------------------|--------|--|
| 1 |    | MY TASKS                |        |  |
| + | -  | NEW REQUEST             | ~      |  |
|   |    | BASIC DATA              | ^      |  |
| • | СС | DNFIGURATION            | $\sim$ |  |
|   | Ce | rtificate               |        |  |
|   | Ce | rtification Body        |        |  |
|   | Op | erational Unit Registry |        |  |
| đ |    | HELP                    |        |  |
|   |    | PRIVACY STATEMENT       |        |  |
|   |    | LOG OUT                 |        |  |

Figure 4: Basic Data options from the Menu

For the entire list of registrations (found under Operational Unit Registry), CBs and certificates, two types of search functions are available:

- "Search": At least 3 characters and several words can be searched for. All columns in the overview are searched.
- "Advanced search": In the advanced search section, it is possible to search in more detail, e.g. by company name, registration number, CB, etc.

It is now possible to use "Select a filter" option to define several filters that are saved in the user's account so the predefined filter settings can easily be selected again at any point in time. Users can also now select between 10-100 search results to be visible in their repository. Additionally, the user is now able to jump directly to any page number

of the search by entering the specific page number on the bottom right of the HUB page.

| SEARCH ADVANCED                                       | SEARCH                |                   |         |         |             |          |                                   |                |                     |            |          |                 |
|-------------------------------------------------------|-----------------------|-------------------|---------|---------|-------------|----------|-----------------------------------|----------------|---------------------|------------|----------|-----------------|
| Registration Number:                                  | Type a                | value             |         |         |             |          | Company Name:                     | Type a value   |                     |            |          |                 |
| City, Place:                                          | Type a                | value             |         |         |             |          | Country:                          | Select a value |                     |            |          | ~               |
| ISCC Certification<br>System:                         | Select a              | value             |         |         |             | ~        | Scopes/ Processing Unit<br>Types: | Select a value |                     |            |          | ~               |
| Name of Certification<br>Body:                        | Select a              | value             |         |         |             | ~ 0      | Created By:                       | Type a value   |                     |            |          |                 |
| Creation Date:                                        | From:                 | Select Date       | â       | То:     | Select Date | <b>m</b> | Document Status:                  | During         |                     |            |          |                 |
| National Trade<br>Registration Identifier<br>Preview: | Type a                | value             |         |         |             |          |                                   |                |                     |            |          |                 |
| Select a filter                                       |                       | ✓ ADD             |         |         |             |          |                                   |                |                     |            | CLEAR    | Q SEARCH        |
| ISCC-Reg-20284                                        | Easy Com<br>rejection | ipany 2 test city | Germany | ISCC EU | Trader      |          |                                   | Test CB (SM)   | Test System<br>User | 2024-09-16 | Rejected |                 |
| 10 🗸                                                  |                       |                   |         |         |             | 1 2      | 1133                              |                |                     |            |          | 1 \$ - <b>Q</b> |

Figure 5: "Search" and "Advanced Search" in the ISCC HUB. First red box: Search a filter, bottom left red box: display of search results and bottom right red box: page number of search results

In some dropdowns at least one character must be inserted to see the results. To end or clear a search delete the characters in the search field and reload the page. Additionally, the button "Export to Excel" can be used if the listed data should be exported in an Excel file.

Furthermore, selecting "Configuration" under "Basic Data" provides the list of countries, intermediate materials and products, raw materials and products and raw materials. This indicates the list of each of these options that are available on the ISCC HUB, further explained below.

## 3.3.1. Configuration

The first option under "Basic Data" is that of "Configuration". The following information can be found in this section:

- **Countries**: list of countries and their respective National Trade Register Identifier types and format in the HUB. Additionally, this list indicates whether the VAT ID is mandatory for a listed country.
- Intermediate materials/products: list of intermediate materials/products and the applicable ISCC Certification System. This section also indicates if the material is active or not.
- Raw materials: list of raw materials and the applicable ISCC Certification System. This section also indicates if the material is active or not.
- **Products and Raw Materials**: list of all raw materials and intermediate materials/products and the applicable ISCC Certification System. This section also indicates if the material is active or not.

#### 3.3.2. Certificate

Under "Certificate" in "Basic Data" a list of all certificates to which the System User has a registration for are displayed. The options of "Search", "Advanced Search" and "Export to Excel" are also available in this section.

Certificate Details 18

System Users are not allowed to create certificates on the ISCC HUB. However, it is the System User's responsibility to provide the "List of Sites Covered by Certificates" to the CB.

It is possible for the CB to request the System User to provide site information on the HUB. When the CB initiates this request a task will appear in "My Tasks" of the System User titled "Editing Sites by System Users". Once this task is selected the certificate opens and only the "List of Sites covered by Certificate" section is editable. It is possible to complete this section either via Manual data provision or via an Excel upload. A detailed guidance of the steps involved in completing these sections is found in the chapters below. After all the information has been provided it is important to tick "Sites edited" in the "Decision" section followed by "Submit". Once all the information has been correctly filled out, it is important to select "Sites and/or Sourcing contacts added" in the "Decision" section, followed by selecting the "Submit" button.

Alternatively, it is also possible for the System User to provide site information on their own. This can be carried out only for submitted and valid certificates by selecting the button "Initiate Site Information Update".

Upon selection of a certificate a new layout opens providing all the relevant information of the certificate. The "Certificate Details" tab as shown in Figure 6 lists the general data, operational unit data and all other relevant information about the certificate scope, ISCC system, materials etc.

| Provide the state of the state of the state                                                                                                    |                                                                                                    | CERTIFIC<br>ISCC HUB                                                                                                    | ATE                                                                                                    |                                                                                                    | Welcome,<br>Test System User<br>tostsystemusorgilsoc-syste                                                                                                    |
|----------------------------------------------------------------------------------------------------|----------------------------------------------------------------------------------------------------|----------------------------------------------------------------------------------------------------|----------------------------------------------------------------------------------------------------|----------------------------------------------------------------------------------------------------|----------------------------------------------------------------------------------------------------|
| RTIFICATE DETAILS                                                                                                    | ORIGINAL CERTIFICATE (VERSION I) CHANGES HISTORY                                                                                                    |                                                                                                    |                                                                                                    |                                                                                                    |                                                                                                    |
| Jeneral Data                                                                                                    |                                                                                                    |                                                                                                    |                                                                                                    |                                                                                                    | 9                                                                                                    |
| ignature:                                                                                                    | CT.2024.000584                                                                                                    |                                                                                                    | Created By:                                                                                                    | Test CB Admin                                                                                                    |                                                                                                    |
| ertificate submission                                                                                                    | di deselara d                                                                                                    |                                                                                                    | Creation Date:                                                                                                    | 2024-12-10                                                                                                    |                                                                                                    |
| tate:                                                                                                    | Sabritiva                                                                                                    |                                                                                                    |                                                                                                    |                                                                                                    |                                                                                                    |
| artificate Status:                                                                                                    | Valid                                                                                                    |                                                                                                    |                                                                                                    |                                                                                                    |                                                                                                    |
| EDIT SOURCING C                                                                                                    | INITIATE SITE INFORMATION UPDATE                                                                                                    |                                                                                                    |                                                                                                    |                                                                                                    |                                                                                                    |
| Operational Unit Date                                                                                                    | a                                                                                                    |                                                                                                    |                                                                                                    |                                                                                                    | 3                                                                                                    |
| ialact Operational Unit                                                                                                    | . 1922                                                                                                    |                                                                                                    | Certificate Holder:                                                                                                    | 1972                                                                                                    |                                                                                                    |
| perational Unit                                                                                                    |                                                                                                    |                                                                                                    | Street:                                                                                                    | Change street 12                                                                                                    |                                                                                                    |
| egistration Number:                                                                                                    | ISCC-Reg-2002                                                                                                    |                                                                                                    |                                                                                                    |                                                                                                    |                                                                                                    |
| ouse Number:                                                                                                    | 5                                                                                                    |                                                                                                    | City/Place:                                                                                                    | Mannheim                                                                                                    |                                                                                                    |
| ostal Code:                                                                                                    | 68187                                                                                                    |                                                                                                    | Country:                                                                                                    | Germany                                                                                                    |                                                                                                    |
|                                                                                                    |                                                                                                    |                                                                                                    |                                                                                                    |                                                                                                    |                                                                                                    |
| Certification Body:                                                                                                    | Test CB                                                                                                    |                                                                                                    | ISCC Certification<br>System from<br>Operational Unit:                                                                                                    | ISCC EU, ISCC PLUS, ISCC CORSIA, ISCC Japan Fit, ISCC C<br>Solid Biomass NL                                                                                                    | ORSIA PLUS, ISCC Non GMO Food and Feed, ISCC PLUS Transportation, IS                                                                                                    |
| cope:                                                                                                    | Teat CB<br>Final Product, Belfnement, Processing Unit, Trader, Logistics Center, Cent<br>with Storage, Washouse, Collecting Point                                                                                                    | ral Office (Farms/Plantations), Central Office (Group of Poi                                                                                                    | ISCC Certification<br>System from<br>Operational Unit<br>at of Origin), Central Office o                                                                                                    | ISCC IU, ISCC PUIS, ISCC CORSW, ISCC Japan Fit, ISCC C<br>Solid Biomass NL<br>If Independent Smallholders, ETBE plant, Form / Plantation, Pl                                                                                                    | ORSIA PLUS, ISCC Non GMO Food and Feed, ISCC PLUS Transportation, IS<br>rst Gathering Point, Forest Sourcing Area, MTRE plant, Point of Origin, Tra                                                                                                    |
| Certification Body:<br>Icope:<br>rocessing unit:                                                                                                    | Text CB<br>Find Product Refinement, Processing Unit, Troder, Logistics Center, Centr<br>with Storage, Warshouse, Collecting Paint                                                                                                    | ral Office (Farms/Plantations), Central Office (Group of Pair                                                                                                    | ISCC Certification<br>System from<br>Operational Unit:<br>nt of Origin), Central Office o                                                                                                    | ISCE IIU, ISCE PILUS, ISCE CORSIA, ISCE Japan Fit, ISCE Co<br>Solid Biomass NL<br>If Independent Smallholders, ETBE plant, Form / Plantation, Fit                                                                                                    | CREM FUE, ISCC Non GMO Food and Feed, ISCC RUS Transportation, IS<br>rst Gathering Point, Forest Sourcing Area, MTBE plant, Point of Origin, Th                                                                                                    |
| Control Body:<br>Cope:<br>Processing unit:<br>Processing unit                                                                                                    | Teat CB<br>Final Product Befinement, Processing Unit, Trader, Logistics Center, Centr<br>with Storaga, Washinousa, Collecting Paint                                                                                                    | ral Office (Farms/Plantations), Central Office (Group of Pair<br>Mastmum production capacity per year<br>1 m3                                                                                                    | ISCC Certification<br>System from<br>Operational Unit<br>at of Origin), Central Office o<br>Mac                                                                                                    | stoc III, soc PIUS, SICC CORSA, ISCC Jopan FIL ISCC of<br>Sold Blomass NL<br>If Independent Smallholders, ETBE plant, Form / Plantation, Fil<br>Minum renewable production capacity per year 3                                                                                                    | ORINA RUIS, ISOC Non GMO Food and Feed, ISOC RUIS fromsportation, IS<br>nt Gathering Point, Forest Sourcing Area, MTBE plant, Point of Origin, Tr<br>Date of the Initial operation of the processing unit<br>2026-0-01                                                                                                    |
| cope:<br>rocessing unit:<br>Processing unit<br>Biodosel plant<br>Biodosel plant                                                                                                    | Text CB<br>Final Product Belfremmerk, Processing LNA Trader, Logistics Center, Centi<br>with Storage, Waterhouse, Collecting Point                                                                                                    | tal Office (Farms(Plantations), Central Office (Group of Par<br><b>Maximum production capacity per year</b><br>1 m3<br>1 m3                                                                                                    | ISCC Certification<br>System from<br>Operational Unit:<br>nt of Origin), Central Office o<br>Ima<br>1 m2<br>1 m3                                                                                                    | BEC ILU, BEC PULK, BEC CORSA, ISCC Japan FR, HEC C<br>Sold Biomass N.<br>Il Independent Smathadien, ETBE plant, Farm / Plantation, Pl<br>admum renewable production capacity per year                                                                                                    | CREM-RUIS, ISOC Non GMO Fload and Fleed, ISOC RUIS Transportation, IS<br>ret Gathering Ports, Forest Sourcing Area, MTIE plant, Point of Origin, Tr<br>Date at the Initial operation of the processing unit<br>2020-09-01<br>2022-12-19                                                                                                    |
| cope:<br>rocessing unit:<br>Processing unit<br>Biodesel plant<br>Biogas plant<br>Biomathane plant                                                                                                    | Text CB<br>Find Product Behrvamerk, Processing Unit, Troder, Logistics Carter, Cwritt<br>with Storaga, Warenousa, Collecting Nord                                                                                                    | rol Office (Forms/Plantations), Central Office (Group of Pos<br>Maximum production capacity per year<br>1 m3<br>1 m3<br>1 Wm                                                                                                    | ISCC Certification<br>System from<br>Operational Unit<br>nt of Origin), Central Office o<br>Max<br>1 m2<br>1 m2<br>1 m2<br>1 m2                                                                                                    | soc DL, soc PLUS, Soc Collisa, Isoc Japan FR, Boo Co<br>Sold Bornas NL<br>II independent Smallholders, ETIE plant, Form / Plantation, R<br>admum renewable production capacity per year<br>3<br>ch                                                                                                    | CREM RUL, ISCC Non GMO Food and Feed, ISCC RUE Transportation, IS<br>ret Gothering Polet, Forest Sourcing Area, MTIE plant, Polet of Origin, Tr<br>Date of the Initial events of the processing unit<br>2020-04-0<br>2020-12-0<br>2020-12-0                                                                                                    |
| cope:<br>vocessing unit:<br>Processing unit<br>Biodiesel plant<br>Biodiesel plant<br>Biomethone plant<br>Co-Processing plant                                                                                                    | Teor CB                                                                                                    | nd Office (Forms/Hantations). Central Office (Group of Par<br>Maximum production capacity per year<br>1 m3<br>1 m3<br>1 kWh<br>1 m3                                                                                                    | ISOC Certification<br>System from<br>Operational Unit:<br>nt of Origin), Central Office o<br>Max<br>I ma<br>I ma<br>I ma<br>I kw<br>I ma                                                                                                    | SEC IL (SEC PULIC REC COREA, SEC argon FLISSO C<br>5018 Bernoss X.<br>Il independent Smotholders, ETE plant, Form / Plantation, R<br>winnum renewable production capacity per year<br>3<br>3<br>4                                                                                                    | CREAK FULL, ISCO Non GMO Food and Feed, ISCO RUS Transportation, 1<br>est Gothering Point, Forest Sourcing Area, MTIE (plant, Point of Origin, 17<br>Date at the Initial operation of the processing unit<br>2004-09-01<br>2002-19-01<br>2002-19-01<br>2002-19-01                                                                                                    |
| cops:<br>rocessing unit:<br>Processing unit:<br>Biodiesel plant<br>Biodiesel plant<br>Biomethone plant<br>Co-Processing plant                                                                                                    | Two CB                                                                                                    | nsi Office (Forme/Ronstrain), Central Office (Group of Par<br>Maalmum production capacity per year<br>1 m3<br>1 m3<br>1 m3<br>1 m3<br>1 m3                                                                                                    | ISCC Certification<br>System from<br>Operational Unit<br>nt of Origin), Central Office o<br>Max<br>1 mS<br>1 mS<br>1 mS<br>1 kW<br>1 kW<br>1 kW<br>1 kg<br>1 kg                                                                                                    | SEC IN USC PULK REC CORES, SEC Agen IT (LEC C)<br>fold Bornoss V.<br>I Independent Enrollholder, ETIE plant, Form / Plantation, R<br>wimum renewable production capacity per year<br>a<br>b<br>b                                                                                                    | ORBA TLUE BOCK Nen DAKIO Frond and Freed, BOCK TLUE three-periods to a 1<br>net. Gosthwing: Printe, Forest Sourching Area, MTE (plant, Print of Origin, Tr<br>Date of the Initial operation of the processing unit<br>2002-04-00<br>2002-04-00<br>2007-04-01<br>2007-04-01                                                                                                    |
| cops:<br>rocessing unit:<br>Processing unit:<br>Processing unit<br>Biodissel plant<br>Biogas plant<br>Biomethane plant<br>Cor-Processing plant<br>Compounding plant                                                                                                    | Los CB                                                                                                    | nd Office (Farms(Phanisticen), Central Office (Group of Pari<br>Maximum production capacity per year<br>Trad<br>Trad<br>Trad<br>Trad<br>Trad<br>Trad<br>Tra                                                                                                    | ISCC Certification<br>System from<br>Operational Unit<br>at of Oxigin), Central Office o<br>It of Ingin, Central Office<br>I ma<br>I ma<br>I ma<br>I ma<br>I ma<br>I ma<br>I ma<br>I ma                                                                                                    | SEC DL (SEC PLUE, REC COSEA, SEC argen FL (SEC C)<br>6018 Borross XI.<br>Il Independent Smothoders, (TSE plant, Form / Plantation, R<br>withium renewable production capacity per year<br>3<br>3                                                                                                    | OREA TAUL SECE from SUBC Front and Fault, SECE TAUE Thompsonistion, if<br>net Contening France, Forest Sourcing Area, UTIE plant, Fairer of Organ, Tr<br>Date of the Initial operation of the processing unit<br>2020-0-10<br>2020-0-10<br>2020-0-10<br>2020-0-10<br>2020-0-10                                                                                                    |
| Cope:<br>vocessing unit:<br>Processing unit<br>Biodissel plant<br>Biodissel plant<br>Biomethone plant<br>Compounding plant<br>Compounding plant                                                                                                    | Tax CB                                                                                                    | tel Office (Forme/Hontonium), Central Office (Group of Part<br>Mealmour production capacity per year<br>1 nd<br>1 nd<br>1 nd<br>1 ng<br>1 nr.<br>1 nr.                                                                                                    | ISCC Certification<br>bystem from<br>Operational Unit<br>at of Oxigin), Central Office o<br>Int<br>Int<br>Int<br>Int<br>Int<br>Int<br>Int<br>Int<br>Int<br>Int                                                                                                    | acc LL acc Full, Boc Closes, Boc Closes, Boc Layour R, Boc C<br>book Bornos NL i<br>In independent Emothodiese, ETHE Jonn, Torm / Prontation, R<br>admum networkeb production capacity par year<br>a<br>b<br>b<br>c<br>c<br>c<br>c<br>c<br>c<br>c<br>c<br>c<br>c<br>c<br>c<br>c                                                                                                    | ORBA TLUE BOCK Nen DAAO Frood and Freed, BOCK TLEE threespectration, 1<br>net Gothening Relat, Forest Sourching Area, MTE plant, Relat of Origin, Tr<br>Date of the initial operation of the processing unit<br>2020-09-01<br>2020-79-01<br>2020-79-01<br>2020-79-01<br>2020-79-01<br>2020-79-01                                                                                                    |
| Corps:<br>Coops:<br>Processing unit:<br>Processing unit:<br>Biodissel plant<br>Biodissel plant<br>Biomethane plant<br>CorProcessing plant<br>Corpounding plant<br>Corpounding plant<br>Corpseter<br>Cracker                                                                                                    | Text CB                                                                                                    | na Ottos (frame/Honoston), Centrar Ottos (dinue of Par<br>Mainman production capacity per year<br>Trad<br>Trad<br>Trad<br>Trad<br>Tra<br>Tra<br>Tra<br>Tra<br>Tra<br>Tra<br>Tra<br>Tra                                                                                                    | ISCC Certification<br>System from<br>Operational Unit<br>at of Origin), Central Office o<br>Max<br>1 min<br>1 min    | Sec 11, use C HUR, BOC CORM, HEC Layer / N, HEC C<br>Book Bornano, W.<br>In Independent Enrollwideus, L'IIE Jans, Tram / Paritation, R<br>admum Intermetica production capacity per year<br>a<br>h                                                                                                    | 0483 FULL BDC feed tool freed and Faed, BDC FUE themperiation, if<br>ett 624hearing Faet, Forest Executing Area, MTE plant, Faet of Origin, Tr<br>2004-06 (2004)<br>2002-09<br>2002-09<br>2002-09<br>2002-09<br>2002-09<br>2002-09<br>2002-09<br>2002-09<br>2002-09<br>2002-09<br>2002-09<br>2002-09<br>2002-09<br>2002-09                                                                                                    |
| cope:<br>rocessing unit:<br>Processing unit:<br>Processing unit:<br>Biodeset plant<br>Biodeset plant<br>Biomethone plant<br>Co-Processing plant<br>Compounding plant                                                                                                    | Tax CB                                                                                                    | na Office (Parma/Nonstant), Contra Office (Dirus of Part<br>Mainteur, production capacity per year<br>1 m3<br>1 m3<br>1 m3<br>1 m3<br>1 m3<br>1 m3<br>1 m3<br>1 m3                                                                                                    | ISCC Certification<br>bystem from<br>Operational Unit<br>at of Origin), Central Office o<br>I and<br>I and I and<br>I and I and I an                                                                                                    | SEC LUSC FUR, BOC CORM, BOC Appen / N. BIC C<br>biol Bornanis, III Born from / Presterior, I<br>and provider to include a constrainty per year<br>and the second production capacity per year<br>a                                                                                                    | AREA TAUL SECE from OAAC Fload on a fawel, BCCF TUE Thompsonatoria, in<br>the Contraining Party Sources are well by MEE party. Party of Origin, it<br>and the Sources are sources and the processing well<br>2020-0-9-9<br>2020-0-9-9<br>2020-0-9-9<br>2020-0-9<br>2020-0-9<br>2020-0-9<br>2020-0-9<br>2020-0-9<br>2020-0-9                                                                                                    |
| Interfection Body:<br>Interpret<br>Tocessing unit:<br>Brodessing unit:<br>Brodessing unit:<br>Brodessing unit:<br>Brodessing unit<br>Bromestione plant<br>Compounding plant<br>Crawhing plant<br>Crawhing plant                                                                                                    | Text CB                                                                                                    | na Office (frame/Honostion), Centrar Office (daw,p of Pan<br>Mainten production capacity per year<br>Ind<br>Ind<br>Ind<br>Ind<br>Ind<br>Ind<br>Ind<br>Ind<br>Ind<br>Ind                                                                                                    | ISCC Certification<br>bystem from<br>Operational Unit<br>at of Origin), Central Office o<br>Maca<br>I nat<br>I nat<br>I nat<br>I we<br>I we<br>I we<br>I nat<br>I nat<br>I | Sec EL Las Ce Alle, Sec Calified, Sec Calified, Las Calified and Aller Calified and Aller | ORBA TRUE BOCK from OWE Front one France, BOCK TRUE thromspondation, if<br>etc 6 dorbindry Trieff, Frence Libourchy, Area, UTIE plant, Frent of Origin, Tr<br>2004-976<br>2002-978<br>2002-978<br>2002-978<br>2002-978<br>2002-978<br>2002-978<br>2002-978<br>2002-978<br>2002-978<br>2002-978<br>2002-978<br>2002-978<br>2002-978<br>2002-978<br>2002-978<br>2002-978<br>2002-978                                                                                                    |
| copie:<br>cosessing unit:<br>recosessing unit:<br>recosessing unit<br>Biodaspielo<br>Biomaspielo<br>Biomaspielo<br>Compounding plant<br>Compounding plant<br>Compounding plant<br>Compounding plant<br>Conderer<br>Cracker<br>Crack                                                                                                    | Las CB                                                                                                    | na Office (Frame/Honstran), Centra Office (Group of Por<br>Indiantman production capacity par year<br>Indi<br>Indiant<br>Indiant<br>I | ISCC Certification<br>System from Unit<br>Operational Unit<br>I of Origin), Central Office o<br>I and<br>I and I and I and                                                                                                    | Sec EL Use C KUR, BOC COMM, HEC C Area M, KIC C Area M, KIC Area M, KIC Area M, KIC Area M, KIC Area M, KIC Area M, KIC Area M, KIC Area M, KIC AREA M, KIC AREA M, KIC AREA M, KIC AREA M, KIC AREA M | OBEX FLUE BOC Next and Fault. BOC FLUE thromportation. I           et al. Gottening Faret, forest Sourcing Weig, MTE (Faret, Al Orgin, Tr           Date of the biblic specificion of the processing weight           2020-0-10           2020-0-10           2020-0-10           2020-0-10           2020-0-10           2020-0-10           2020-0-10           2020-0-10           2020-0-10           2020-0-10           2020-0-10           2020-0-10           2020-0-10           2020-0-10           2020-0-10           2020-0-10           2020-0-10           2020-0-10           2020-0-10                                                                                                    |
| cope:<br>cope:<br>biogas joint<br>Biogas joint<br>Biogas joint<br>Biomatione plant<br>Compounding plant<br>Compounding plant<br>Condetor<br>Crackia<br>Carbooka<br>Condetor<br>Crackia<br>Control plant<br>Distributione<br>Distributione<br>Distributio                                                                                                    | Tax CB                                                                                                    | na di Ottoo (Parma/Tonnationa), Contano Ottoo (Dinos, or Para<br>Inna<br>Inna<br>Inna<br>Inna<br>Inna<br>Inna<br>Inna<br>I                                                                                                    | ISCC certification<br>System from<br>Operational Units<br>to Chipy, Central Office<br>Make<br>Ind<br>Ind<br>Ind<br>Ind<br>Ind<br>Ind<br>Ind<br>Ind<br>Ind<br>Ind                                                                                                    | SEC LUSC FUR, SEC CORRA, BEC LARGE N, BEC LARGE N, BEC LARGE N, BEC LARGE N, BEC LARGE N, BEL LARGE N, BEL LA | OBEX FLUE BOC from DMC Flood on Fuel, BCC FLUE frameworkston, flor           etc dorbeing: Flore Sourcing Area, MFE plant, flore of charge in           Diad of the fill separation of the processing with           2024 OF the fill separation of the processing with           2024 OF the fill separation of the processing with           2024 OF the fill separation of the processing with           2024 OF the fill separation of the processing with           2024 OF the fill separation of the processing with           2024 OF the fill separation of the processing with           2024 OF the fill separation of the processing with           2024 OF the fill separation of the processing with           2024 OF the fill separation of the processing with           2024 OF the fill separation of the processing with           2024 OF the fill separation of the processing with separation of the processing withe procesepanana matter separation of the processing withe proces                        |
| corpe:<br>tope:<br>tope:<br>t | Text CB                                                                                                    | na Ottos (frame)/Kantantan), Centrar Ottos (anu, a d'Aan<br>maintan-production capacity par year<br>Trad<br>Trad<br>Trad<br>Trad<br>Trad<br>Trac<br>Trac<br>Trac<br>Trac<br>Trac<br>Trac<br>Trac<br>Trac                                                                                                    | ISCC certification<br>Gynerational Weit<br>Copyrelitional Weit<br>I of Origin, Central Office o<br>I not<br>I not<br>I n      | Sec EL Use C HUR, BOC C DRAM, HEC C Arean / R LEC C<br>Boo Bornans II.<br>dradpondert Enradixations, ETHE Jonn, Fram / Parntelon, R<br>admum Interestable production capacity per year<br>a<br>a                                                                                                    | OPEN FLUE, BOCC Next Source's Area, MTE, Kinker & Homsportstein, FL           Extending Fairer, Forent Source's Area, MTE, Kinker & Origes, Tr           State of the Initial operation of the processing unit<br>2005-01-0           2002-01-0           2002-01-0           2002-01-0           2002-01-0           2002-01-0           2002-01-0           2002-01-0           2002-01-0           2002-01-0           2002-01-0           2002-01-0           2002-01-0           2002-01-0           2002-01-0           2002-01-0           2002-01-0           2002-01-0           2002-01-0           2002-01-0           2002-01-0           2002-01-0           2002-01-0           2002-01-0           2002-01-0           2002-01-0           2002-01-0           2002-01-0           2002-01-0           2002-01-0           2002-01-0           2002-01-0           2002-01-0           2002-01-0           2002-01-0           2002-01-0           2002-01-0           2002-01-0           2002-01-0                                                                                                    |
| copie:<br>Tocossing unit:<br>Processing unit:<br>Processing unit:<br>Processing unit<br>Biodisse John<br>Biodisse John<br>Biodisse John<br>Biodisse John<br>Biodisse John<br>Compounding plant<br>Compounding plant<br>Compounding plant<br>Convertor<br>Cracker<br>Cracker                                                                                                    | Tax CB<br>Into Photo: Behaviore, Noosening Vice, Toste, Logistica Deriter, Centi<br>unit Shanga, Italancoa, Calescing Vice:<br>Y                                                                                                    | nt Office (Parma/Parmation), Centra Office (Dirus) of Part<br>Manimum production capacity par year<br>1 m3<br>1 m3<br>1 m3<br>1 m3<br>1 m3<br>1 m4<br>1 m4<br>1 m4<br>1 m4<br>1 m3<br>1 m3                                                                                                    | BICC certification<br>pysian from<br>pysian for d<br>origin, Central Office o<br>for d<br>ind<br>ind<br>ind<br>ind<br>ind<br>ind<br>ind<br>ind<br>ind<br>in                                                                                                    | Sec EL Usa Ce Kult, Boc Collex, Hoc Carpon / N Loc C<br>de Bornanski<br>Intergendert Enrollhaders, Elfé Jona Fam / Panteton In<br>annum noneutab production capacity par year<br>a<br>a                                                                                                    | OPERATULE RECE From SUBCE From Subcers         Recent From Subcers           Intel Contening France Sources (wess, MTEE pract, here of Origon, Fr         Recent France Sources (Wess, MTEE pract, here of Origon, Fr           Intel Contenting France Sources (Wess, MTEE pract, here of Origon, Fr         Recent France Sources (Wess, MTEE pract, here of Origon, Fr           Intel Content (Wess, MTEE pract, here of Origon, Fr         Recent France Sources (Wess, MTEE pract, here of Origon, Fr           Intel Content (Wess, MTEE pract, here of Origon, Fr         Recent France Sources (Wess, MTEE pract, here of Origon, Fr           Intel Content (Wess, MTEE pract, here of Origon, Fr         Recent France Sources (Wess, MTEE pract, here of Origon, Fr           Intel Content (Wess, MTEE pract, here of Origon, Fr         Recent France Sources (Wess, MTEE pract, here of Origon, Fr           Intel Content (Wess, MTEE pract, here of Origon, Fr         Recent France Sources (Wess, MTEE pract, here of Origon, Fr           Intel Content (Wess, MTEE pract, here of Origon, Fr         Recent France Sources (Wess, MTEE pract, here of Origon, Fr           Intel Content (Wess, MTEE pract, here of Origon, France, here of Origon, Here of Origon, Her |
| Interesting and the second second sec                                                                                                    | Tax CB<br>Inter Trease Minimum A Provening Und. Todals Logistics Derites Cent<br>with Theory Mountains Counting Yout!<br>T<br>groups (second), Institut of Counting) Institutes<br>groups (second), Institut of Counting) Institutes                        | na Office (Parma/Fornitan), Centre Office (Druc, or Part<br>Indianum production capacity par year<br>Indianum<br>International<br>International                                                                                                    | LICC Certification<br>Dystem from Unit<br>of Gright, Central Office o<br>Indiana<br>Indiana                                                                                                    | SEC LUSC FUR, BOC CORM, BCC Layer / N. BCC O<br>Bod Bornonski<br>Inningender Ernahlders, ETE Jann Fam / Renteton, R<br>ommen newselbe production capacity par year<br>a<br>h                                                                                                    | OPEN FULL, BCC Not Food one Feed, SCC NLS Intemportation, II           ett of Scheduling France, Sourcing Area, MTB, place, Floered Orlign, In           Object-offee           2002-0-10           2002-0-10           2002-0-10           2002-0-10           2002-0-10           2002-0-10           2002-0-10           2002-0-10           2002-0-10           2002-0-10           2002-0-10           2002-0-10           2002-0-10           2002-0-10           2002-0-10           2002-0-10           2002-0-10           2002-0-10           2002-0-10           2002-0-10           2002-0-10           2002-0-10           2002-0-10           2002-0-10           2002-0-10           2002-0-10           2002-0-10           2002-0-10           2002-0-10           2002-0-10           2002-0-10           2002-0-10           2002-0-10           2002-0-10           2002-0-10           2002-0-10           2002-0-10                                                                                                    |
| copie:<br>Toccosing unit:<br>Processing unit:<br>Processing unit:<br>Processing unit<br>Biodisse Johnt<br>Biodisse Johnt<br>Biomstrone plant<br>Compounding plant<br>Compounding plant<br>Compounding plant<br>Compounding plant<br>Compounding plant<br>Discrotywar<br>Ethance plant<br>Food processing plant<br>Hoto plant<br>Hoto plant<br>Hoto plant<br>Hoto plant<br>Processing producing<br>hototiction producing<br>hototiction producing                                                                                                    | I kar CB<br>mod Phologic Mahaemerik, Processing Vick, Todako, Logistica Cienters, Cienti<br>unit Shangay, Marancoa, Colociding Vicki<br>Y<br>g<br>genergy (second), neutring or cooling) biology.co.<br>genergy (second), Instituty or cooling) biology.co. | na Office (Frame/Honstrand), Centro Office (Group of Post<br>Tradition production capacity per year<br>Tradition<br>Tradition                                                                                                    | BICC certification<br>Cystem from<br>Cystem from<br>Congris, Central Ciffer o<br>For d'Origin, Central Ciffer o<br>For<br>For<br>For<br>For<br>For<br>For<br>For<br>For<br>For<br>Fo                                                                                                    | Sec Luss C Hull, Boc C Kills, Boc C Kills, Hoc C Jayon / N. Hoc C Jobs Bornanski<br>Bol Bornanski<br>Handponder Ennshinders, Ellie Jonn, Form / Penteton, R<br>John Nerwender production capacity per year                                                                                                    | OPERATULE SIDE: Non-DAIA / Incol and Fault, BCCP. NLIS thromportation. If an experiment of the Data fault specifican of the processing wate.           Visite of the Data fault specifican of the processing wate.           2020-0-10           2020-0-10           2020-0-10           2020-0-10           2020-0-10           2020-0-10           2020-0-10           2020-0-10           2020-0-10           2020-0-10           2020-0-10           2020-0-10           2020-0-10           2020-0-10           2020-0-10           2020-0-10           2020-0-10           2020-0-10           2020-0-10           2020-0-10           2020-0-10           2020-0-10           2020-0-10           2020-0-10           2020-0-10           2020-0-10           2020-0-10           2020-0-10           2020-0-10           2020-0-10           2020-0-10           2020-0-10           2020-0-10           2020-0-10           2020-0-10           2020-0-10           2020-0-10           2020-0-10           20                                                                                                    |

Figure 6: "General Data" under "Certificate Details"

In the General Data section information about the certificate submission, certificate creation and certificate status are indicated. As shown in Figure 6, the buttons "Edit Sourcing Contacts" and "Initiate Site Information" appear once the certificate has been submitted by the CB and is valid on the HUB. Functions of these buttons are explained in the following sections. The option "Edit Sourcing Contacts" allows the user to modify the sourcing contact information This section allows editing the information about "Farms/Plantations", "Forest Sourcing Area" and "Points of Origin" of the registered operational unit. To add or edit sourcing contacts of a valid certificate, go to "Basic Data" and under "Certificate", choose the respective certificate. Then select the button "Edit Sourcing Contacts". The layout with the certificate data opens and only the section of "List of Sourcing Contacts" is available in edit mode.

Important:

- If one of the scopes Central Office (Group of FA), First Gathering Point, Central Office of independent Smallholders is selected on the certificate form, there must be at least one Farm or Forest Sourcing Area listed as sourcing contact.
- If one of the scopes Collecting Point, Central Office (Group of Point of Origin) is selected on the certificate form, there must be at least one Point of Origin listed as sourcing contact.
- Only the first 50 rows of the sourcing contacts table are displayed on the ISCC HUB. For a detailed overview of the sourcing contacts download the Excel file.

Additionally, please refer to the <u>Annex</u> that provides an overview of all the information necessary to complete the submission of the sourcing contact information highlighting the fields that are mandatory when providing the information directly on the HUB and via an Excel upload.

#### Modes of data provision:

There are three options available in the "Mode" of providing this data, they include "Manual Data Provision", "Add Sourcing Contacts via Excel Upload" and "No data upload required". The details for both methods of providing the data can be found in the following sub-chapters. Additionally, refer to the Annex that provides an overview of all the information necessary to complete the submission of the site information highlighting the fields that are mandatory when providing the information directly on the HUB and via an Excel upload. The third option is that of "No data upload required" and should be selected if there are no sourcing contacts relevant for the certification.

If the respective case is a recertification, the data from the previous certificate can be transferred to the new certificate by clicking the button "Transfer Data from Previous" (which is only possible if the registration number and scopes are identical, the certificate was created on the ISCC HUB and if the required information is already available on the ISCC HUB). Select "Transfer Data from Previous" and the available information is pre-filled in the respective table. This information can be further adjusted using the different modes of provision. An overview of the different modes of provision can be found below:

Edit List of

tacts

Sourcing Con-

1) Manually: the available information can be edited using this option directly on the ISCC HUB. It is possible to either add new "Sourcing Contacts" using the "Add" button in the "Sourcing Contacts" section or modify the available existing information using the "Edit" button. Remember to select "Finish Edit" to complete the manual data provision for each row.

2) Excel upload: with this option an Excel upload can be used to complete the data provision. If the 'Transfer Data from Previous' button was selected, after the information is available in the table, select "Download Sourcing Contacts". This ensures that the downloadable Excel file contains the sourcing contact information from the previous certification. Update the required sourcing contact information in this Excel file and save this file on the desktop. Select 'Upload Sourcing Contacts' and attach the newly updated Excel file to reflect the changes made to the sourcing contacts information.

#### 3) No data upload required

Important: If a deactivated material was listed in the previous certificate, a pop up will appear informing the user of the specific material that was marked as inactive. The specific row in the "List of Sourcing Contacts" table will be marked in red and upon selecting "Edit" the material information can be adjusted.

When "Manually" is selected the information of "Sourcing Contacts" needs to be provided on the HUB as shown in Figure 7.

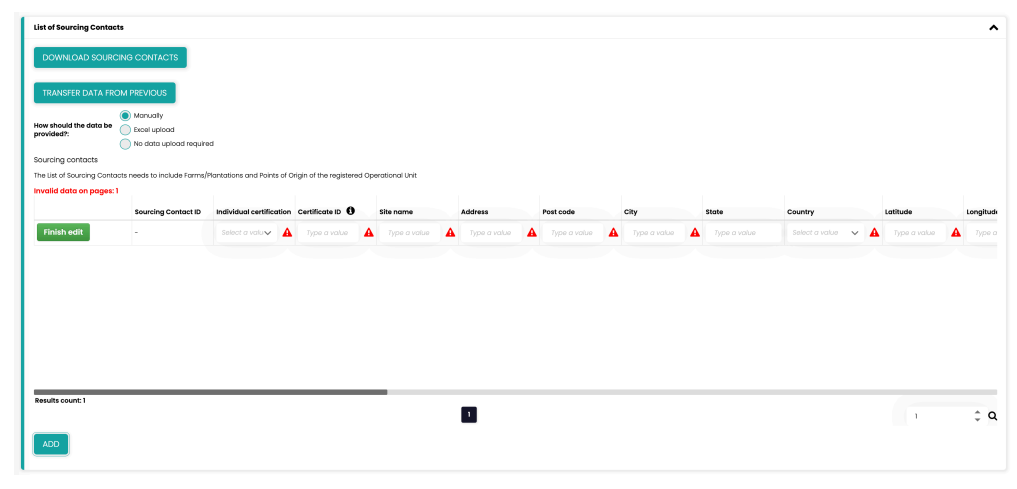

Figure 7: Manual data provision

Follow the steps below to complete the submission of sourcing contacts. Unless specified otherwise the columns are mandatory for all ISCC certification systems:

• Sourcing contacts ID: This is a system generated ID and is a non-editable field. The ID is generated once the sourcing contact information is saved during the certificate submission process.

Manual Data Provision

- Individual certification: indicate if the sourcing contact of the Farm/Plantation/Point of Origin/First Gathering Point holds an individual certification or if it is part of the same certification.
- Certificate ID: if the site information is part of an individually certified Farm/Point of Origin, it is necessary to fill out the Certificate ID manually by the CB. If it is a group certification and the answer has been indicated with "No", then the certificate ID is prefilled on the HUB.
- Site name: enter the name of the site of the Farm/Plantation/Point of Origin/First Gathering Point covered by the certificate.
- Address, post code, city: enter the location specific information for the sourcing contacts covered by the certificate. This includes the street, house/building number, postal code and city.
- State: enter the state of the sourcing contact. This is not mandatory.
- Country: select the respective country from the drop-down list.
- Latitude: enter the value in the format of maximum 2 digits followed by a point and maximum 6 decimals: "- XX.YYYYY". It is important to ensure they follow the WGS84 format.
- Longitude: enter the value in the format of maximum 3 digits followed by a point and maximum 6 decimals: "- XXX.YYYYY?". It is important to ensure they follow the WGS84 format.
- Legal Type: indicate whether the sourcing contact is a legal entity or a natural person from the drop-down list.
- Other legal identification: when applicable enter any other form of legal identification.
- Email: when applicable enter the e-mail address of the listed sourcing contacts.
- National Trade Register Identification Type: when applicable enter the relevant type of National Trade Register identification of the sourcing contact. For example, 'DE\_VAT\_CD' or 'DE\_TRD\_RG\_STR\_CD' for Germany.
- National Trade Register Identification: when applicable enter the relevant identification number of the sourcing contact used for tax and custom purposes. This number needs to be unique.
- VAT: when applicable enter the VAT ID of the of the sourcing contact.
- Website: when applicable enter the website of the sourcing contact.
- Phone: when applicable enter the phone number of the sourcing contact.
- Scope of sourcing contact: select the relevant scope from the dropdown list. Select "Farm/Plantation" or "Forest Sourcing Area" if Central Office (Group of FA), First Gathering Point or Central Office of independent Smallholders are selected on the certificate form. Select "Point of Origin" if Collecting Point or Central Office (Group of Point of Origin) are selected on the certificate form.
- Outgoing material: select the relevant material from the drop-down list.

- Status: in this column the status determined by UDB is pre-filled. This is not an editable field and is mandatory only for ISCC EU certification system.
- Date of adding: select the date of adding the respective sourcing contact to this table, using the calendar.
- Date of removal: select the date of removing a sourcing contact from this table using the calendar.
- Is the Point of Origin compliant?: select from the drop-down to indicate if the Point of Origin is compliant with the sourcing contact or not.
- Maximum capacity per year: enter the total capacity of sustainable and non-sustainable material produced in a year. This is mandatory only for ISCC EU certification.
- Maximum renewable capacity per year: enter the total capacity of only sustainable material produced in a year. This is mandatory only for ISCC EU certification.
- Measuring unit: select the respective measuring unit from the dropdown list. This is mandatory for ISCC EU certification systems. For other ISCC certification systems if one capacity is given, measuring unit is mandatory, if not it is a voluntary field.

In each existing row of this list, the button "Edit" can be used to amend data of a sourcing contact. Once the changes are complete the button "Finish edit" must be clicked. To add a new row in this table to add a new sourcing contact, the button "Add" below the table must be used. A new row appears and must be filled out with all mandatory information. The "Save" button at the bottom of the page must be clicked to ensure these changes are updated.

When "Excel Upload" is selected the information of "Sourcing Contacts" needs to be provided using the Excel sheet that must be downloaded, as shown in Figure 8.

| List of Sourcin  | ng Conta                    | cts                       |                          |                            |                    |           |      |       |         |          |           | ^          |
|------------------|-----------------------------|---------------------------|--------------------------|----------------------------|--------------------|-----------|------|-------|---------|----------|-----------|------------|
| DOWNLOA          | DOWINGAD SOURCING CONTACTS  |                           |                          |                            |                    |           |      |       |         |          |           |            |
| TRANSFER         | TRANSFER DATA FROM PREVIOUS |                           |                          |                            |                    |           |      |       |         |          |           |            |
| How should the   | o data ba                   | Manually                  |                          |                            |                    |           |      |       |         |          |           |            |
| provided?:       |                             | Excel upload              |                          |                            |                    |           |      |       |         |          |           |            |
|                  |                             | No data upload rec        | quired                   |                            |                    |           |      |       |         |          |           |            |
| Sourcing conf    | tacts                       |                           |                          |                            |                    |           |      |       |         |          |           |            |
| The List of Sour | reing Cont                  | acts needs to include For | ms/Plantations and Point | of Origin of the registere | d Operational Unit |           |      |       |         |          |           |            |
|                  |                             |                           |                          |                            |                    |           |      |       |         |          |           |            |
| Sourcing Con     | ntact ID                    | Individual certification  | Certificate ID           | Site name                  | Address            | Post code | City | State | Country | Latitude | Longitude | Legal Type |
|                  |                             |                           |                          |                            |                    |           |      |       |         |          |           |            |
| UPLOAD S         |                             | 3 CONTACTS                |                          |                            |                    |           |      |       |         |          |           |            |
|                  |                             |                           |                          |                            |                    |           |      |       |         |          |           |            |
|                  |                             |                           |                          |                            |                    |           |      |       |         |          |           |            |

Figure 8: Edit Sourcing Contacts via Excel upload

Following is a detailed outline of the steps involved in completing this section. Unless specific otherwise the columns are mandatory for all ISCC certification systems:

- 1. Click the button "Download Sourcing Contacts" to download the existing list of Sourcing Contacts.
- 2. Open this downloaded Excel file.

Edit Sourcing Contacts via Excel Upload 3. If applicable: Edit existing Sourcing Contacts in this file and save the changes. Existing Sourcing Contacts **must not be deleted!** Instead, enter the date of removal in the respective column to indicate that a Sourcing Contact is not covered by this certificate anymore. The following steps explain how to fill out the Excel template correctly:

|     | 8<br>dual<br>cation | د<br>Certificate<br>ID | Site<br>Name | E<br>Addres<br>S | Post<br>code | G  | н     | Country | Latitude<br>(format:<br>xx.xxxx | e L<br>xx) x | ×<br>ongitude<br>format:<br>xx.xxxxxx) | Legal<br>Type | M<br>Other legal<br>identification | Email | o<br>National Trade<br>Register Identification<br>Type | P<br>National Trade<br>Register<br>Identification |
|-----|---------------------|------------------------|--------------|------------------|--------------|----|-------|---------|---------------------------------|--------------|----------------------------------------|---------------|------------------------------------|-------|--------------------------------------------------------|---------------------------------------------------|
| Q   | R                   | S                      | Scope        | ⊤<br>e of        |              |    |       | U       |                                 | v<br>Date o  | w<br>f Date of                         | Maxin         | x<br>num                           | R     | ,<br>enewable                                          | z<br>Measuring                                    |
| VAT | Website             | Phone                  | Sourc        | ing C            | ontact       | Ou | itgoi | ng Ma   | terial                          | adding       | g remova                               | capac         | ity per yea                        | ar Ca | apacity per yea                                        | r Unit                                            |

Figure 9: Columns in the Excel file for "List of sourcing contacts"

| Column | Column Name              | Specification                    | Mandatory? |
|--------|--------------------------|----------------------------------|------------|
| А      | ID                       | This is a system generated       |            |
|        |                          | ID and is a non-editable         |            |
|        |                          | field. The ID is generated       |            |
|        |                          | once the sourcing contact        |            |
|        |                          | information is saved during      |            |
|        |                          | the certificate submission       |            |
|        |                          | process.                         |            |
| В      | Individual Certification | Indicate if the sourcing con-    | Mandatory  |
|        |                          | tact of the Farm/Planta-         |            |
|        |                          | tion/Point of Origin/First       |            |
|        |                          | Gathering Point holds an in-     |            |
|        |                          | dividual certification or if it  |            |
|        |                          | is part of the same certifica-   |            |
|        |                          | tion. Select the relevant op-    |            |
|        |                          | tion from the drop-down list.    |            |
| С      | Certificate ID           | If the site information is part  | Mandatory  |
|        |                          | of an individually certified     |            |
|        |                          | Farm/Point of Origin, indi-      |            |
|        |                          | cate the respective certifi-     |            |
|        |                          | cate ID. If it is a group certi- |            |
|        |                          | fication and the answer has      |            |
|        |                          | been indicated with "No",        |            |
|        |                          | then provide the certificate     |            |
|        |                          | ID of the certificate being      |            |
|        |                          | created.                         |            |
| D      | Site Name                | Enter the name of the site       | Mandatory  |
|        |                          | of the Farm/Plantation/Point     |            |
|        |                          | of Origin/First Gathering        |            |
|        |                          | Point covered by the certifi-    |            |
|        |                          | cate.                            |            |
| E      | Address                  | Enter the street and build-      | Mandatory  |
|        |                          | ing number of the sourcing       |            |
|        |                          | contact.                         |            |
| F      | Post code                | Enter the postal code of the     | Mandatory  |
|        |                          | sourcing contact.                |            |
| G      | City                     | Enter the city in which the      | Mandatory  |
|        |                          | sourcing contact is located.     |            |
| Н      | State                    | Enter the state in which the     |            |
|        |                          | sourcing contact is located.     |            |
|        | Country                  | Select the relevant country      | Mandatory  |
|        |                          | from the drop-down list.         |            |
| J      | Latitude                 | Enter the value in the for-      | Mandatory  |
|        |                          | mat of maximum 2 digits          |            |

|          |                                     | followed by a point and        |                                       |
|----------|-------------------------------------|--------------------------------|---------------------------------------|
|          |                                     | maximum 6 decimals: "-         |                                       |
|          |                                     | XX.YYYYYY". It is im-          |                                       |
|          |                                     | portant to ensure they fol-    |                                       |
|          |                                     | low the WGS84 format.          |                                       |
| К        | Lonaitude                           | Enter the value in the for-    | Mandatory                             |
|          | 3                                   | mat of maximum 3 digits        | , , , , , , , , , , , , , , , , , , , |
|          |                                     | followed by a point and        |                                       |
|          |                                     | maximum 6 decimals "-          |                                       |
|          |                                     | XXX YYYYY? It is im-           |                                       |
|          |                                     | portant to ensure they fol-    |                                       |
|          |                                     | low the WGS84 format           |                                       |
| 1        |                                     | Indicate whether the sourc-    | Mandatory                             |
| <b>L</b> |                                     | ing contact is a legal entity  | Walldatory                            |
|          |                                     | or a natural person from the   |                                       |
|          |                                     | drop down list                 |                                       |
| M        | Other legal identification          | Enter any other form of lo     |                                       |
| IVI      | Other legal identification          | calidentification of the       |                                       |
|          |                                     | gai identification of the      |                                       |
| N        | [mail]                              | Sourcing contact.              |                                       |
| IN       | Email                               | Enter the e-mail address of    |                                       |
|          | Notional Trada Desister Music       | Ine listed sourcing contact.   |                                       |
| 0        | INATIONAL I RACE REGISTER Identifi- | Enter the relevant type of     |                                       |
|          | cation Type                         | National Trade Register        |                                       |
|          |                                     | identification of the sourcing |                                       |
|          |                                     | contact. For example,          |                                       |
|          |                                     | 'DE_VAI_CD' or                 |                                       |
|          |                                     | 'DE_TRD_RG_STR_CD'             |                                       |
|          |                                     | for Germany.                   |                                       |
| Р        | National Trade Register Identifi-   | Enter the relevant identifi-   |                                       |
|          | cation                              | cation number of the sourc-    |                                       |
|          |                                     | ing contact used for tax and   |                                       |
|          |                                     | custom purposes. This          |                                       |
|          |                                     | number needs to be             |                                       |
|          |                                     | unique.                        |                                       |
| Q        | VAT                                 | Enter the VAT ID of the        |                                       |
|          |                                     | sourcing contact.              |                                       |
| R        | Website                             | Enter the website details of   |                                       |
|          |                                     | the sourcing contact.          |                                       |
| S        | Phone                               | Enter the contactable          |                                       |
|          |                                     | phone number of the sourc-     |                                       |
|          |                                     | ing contact.                   |                                       |
| Т        | Scope of Sourcing Contact           | Select the relevant scope      | Mandatory                             |
|          |                                     | from the drop-down list in     | -                                     |
|          |                                     | this column. Select            |                                       |
|          |                                     | "Farm/Plantation" or "Forest   |                                       |
|          |                                     | Sourcing Area" if Central      |                                       |
|          |                                     | Office (Group of FA), First    |                                       |
|          |                                     | Gathering Point, Central Of-   |                                       |
|          |                                     | fice of independent Small-     |                                       |
|          |                                     | holders are selected on the    |                                       |
|          |                                     | certificate form. Select       |                                       |
|          |                                     | "Point of Origin" if           |                                       |
|          |                                     | Collecting Point, Central      |                                       |
|          |                                     | Office (Group of Point of      |                                       |
|          |                                     | Origin) are selected on the    |                                       |
|          |                                     | certifiate form                |                                       |
| U        | Outgoing Material                   | Select the applicable out-     | Mandatory                             |
|          |                                     | aoing material from the        | manuatory                             |
|          |                                     | dron-down list                 |                                       |
| V        | Date of adding                      | Enter the date of adding the   | Mandatory                             |
| v        |                                     | sourcing contact               | Manual Of y                           |
| 10/      | Date of romoval                     | Enter the date of removing     |                                       |
| vv       |                                     |                                |                                       |
|          |                                     | a sourcing contact from this   |                                       |
| 1        |                                     | lable.                         |                                       |

| X | Maximum capacity per year   | Enter the total capacity of<br>sustainable and non-<br>sustainable material<br>produced in a year.                                                                                                    | Mandatory only for ISCC<br>EU certification. |
|---|-----------------------------|----------------------------------------------------------------------------------------------------|----------------------------------------------|
| Y | Renewable capacity per year | Enter the total capacity of<br>only sustainable material<br>produced in a year.                                                                                                    | Mandatory only for ISCC<br>EU certification. |
| Z | Measuring unit              | Select the respective meas-<br>uring unit from the drop-<br>down list. For other ISCC<br>certification systems if one<br>capacity is given, measure<br>unit is mandatory, if not it is<br>a voluntary field. | Mandatory for ISCC EU certification systems. |

- 4. Save this Excel file after making the required additions.
- 5. If applicable: Add new Sourcing Contacts in new rows. Save this Excel file.
- 6. Click the button "Upload Sourcing Contacts" and choose the amended Excel file.
- 7. In case of wrong data (e.g. incorrect format), the Excel file cannot be uploaded to the ISCC HUB due to invalid data. An error notification will indicate which fields are not valid and require adjustment. It is important to ensure that only the downloaded Excel file is uploaded to the HUB as that contains the required validations. Any older Excel file will not be accepted. Should you encounter any difficulty at this stage, please write to <u>certificate@iscc-system.org</u>.

The "Save" button at the bottom of the page must be clicked to ensure the changes made are updated.

This section allows editing the list of sites and site-specific information. To add or edit this information of a valid certificate, go to "Basic Data" and under "Certificate", choose the respective certificate. Then select the button "Initiate Site Information". The layout with the certificate data opens and only the section of "List of Sites covered by the Certificate" is available in edit mode.

In the section "List of Sites covered by Certificate", it is necessary to provide information about the "Main Site" and any "Further sites covered by the certificate". Firstly, if the certificate covers further sites (external storage facilities or dependent collecting points) these must be indicated by choosing the relevant option, as indicated in Figure 10. Next, select how the data will be provided by choosing the applicable mode of provision.

Initiate Site Information

| ist of Sites covered by Ce                                         | ertificate                           |                                                                                                    |                      |           |         |           |                              |         |                                                      |
|--------------------------------------------------------------------|--------------------------------------|----------------------------------------------------------------------------------------------------|----------------------|-----------|---------|-----------|------------------------------|---------|------------------------------------------------------|
| TRANSFER DATA FROM                                                 |                                      |                                                                                                    |                      |           |         |           |                              |         |                                                      |
| oes this certificate cover f<br>ollecting points)?:                | urther sites (external s             | torage facilities or dependent                                                                          | Yes No               |           |         |           |                              |         |                                                      |
| ow should the data be pro                                          | vided?:                              |                                                                                                    | Manually Excel uploc | ıd        |         |           |                              |         |                                                      |
| urther Sites covered by th                                         | ne Certificate                       |                                                                                                    |                      |           |         |           |                              |         |                                                      |
| e List of Sites covered by C                                       | Certificate needs to incl            | ude dii Externoi storaĝe Hacilities                                                                     | ana an bapanaan      |           |         |           |                              |         |                                                      |
| ADD                                                                | Site ID                              | Individual certification                                                                                | ertificate ID        | Site name | Address | Post code | City                         | Country | Latitude                                             |
| ADD                                                                | Settificate needs to incl            | Individual certification                                                                                | ertificate ID 🕚      | Site name | Address | Post code | City                         | Country | Latitude                                             |
| ADD<br>te specific information<br>ate needs to be provided f       | Settificate needs to incl            | use all External storage Haciltees                                                                      | ertificate ID        | Site name | Address | Post code | city                         | Country | Latitude                                             |
| ADD<br>te specific information<br>ata needs to be provided f       | Settificate needs to incl<br>Site ID | Individual certification Co<br>Individual certification Co<br>sites listed under Sites covered b        | ertificate ID 🜒      | Site name | Address | Post code | City                         | Country | Latitude                                             |
| ADD<br>ADD<br>to specific information<br>to needs to be provided f | Site ID                              | uas al exempt scorage rootess Individual certification Ce sites listed under Sites covered b Site Scope | ertificate ID        | Site name | Address | Post code | City<br>Ial and GHG option ( | Country | Latitude<br>Maximum Renev<br>Production Cape<br>Year |

Figure 10: List of Sites covered by the Certificate

The details for providing data via both modes can be found in the following sub-chapters. Additionally, refer to the <u>Annex</u> that provides an overview of all the information necessary to complete the submission of the site information highlighting the fields that are mandatory when providing the information directly on the HUB and via an Excel upload.

Important: based on the scope selected there are specific mandatory fields within these tables that must be completed to submit the certificate. Detailed instructions for completing this table can be found below in this chapter.

If the respective case is a recertification, the data from the previous certificate can be transferred to the new certificate by clicking the button "Transfer Data from Previous" (which is only possible if the registration number and all scopes are identical, the certificate was created on the ISCC HUB and if the required site information is already available on the ISCC HUB). Select "Transfer Data from Previous" and the available information is pre-filled in the respective tables. This information can be further adjusted using the different modes of provision. An overview of editing the transferred data in different modes of provision can be found below:

1) Manually: the available information can be edited using this option directly on the ISCC HUB. It is possible to either add "Further sites" using the "Add" button in the "Further Sites covered by Certificate" and "Site-specific information" tables or modify the available information using the "Edit" button. Select "Finish Edit" to complete the manual data provision for each row.

2) Excel upload: with this option an Excel upload can be used to complete the data provision. If the 'Transfer Data from Previous' button was selected, after the information is available in the tables, select "Download Sites Covered". This ensures that the downloadable Excel file contains the site information from the previous certification. Update the required site information in this Excel file and save this file on the desktop. Select 'Upload Sites Covered' and attach the newly updated Excel file to reflect the changes made to the sourcing contacts information.

Transfer Data from Previous

Important: If a deactivated material was listed in the previous certificate, a pop up will appear informing the user of the specific material that was marked as inactive. The specific row in the "Further Sites covered by the certificate" and the "Site specific information" table will be marked in red. Upon selecting 'Edit' the material information can be adjusted accordingly.

When "Manually" is selected, the information of "List of Sites covered by certificate" needs to be provided directly on the HUB as shown in Figure 11. If the certificate covers further sites, then both the "Further Sites covered by the certificate" and the "Site-specific information" table need to be completed.

#### 1. Table 1: Further sites covered by certificate

The 'Further sites covered by the Certificate' should be filled out for all additional sites covered by the certificate. This includes all dependent collecting points and external storage facilities. The descriptive information regarding the individual certification of the additional site, certificate ID, site name, location, mass balance duration, etc. should be provided in this table.

| ate<br>needs to include all External Storag                      | ge Facilities a | No<br>Manually<br>Excel upload                                 | d<br>Collecting Points of the | e regist  | itered Operational U | nit. Th | e Main Site informatic |       |                          |                |     |              |
|------------------------------------------------------------------|-----------------|----------------------------------------------------------------|-------------------------------|-----------|----------------------|---------|------------------------|-------|--------------------------|----------------|-----|--------------|
| ate<br>needs to include all External Storag<br>Individual certif | ge Facilities a | Manually     Excel upload     Excel upload     dil Dependent C | d<br>Collecting Points of the | e regist  | itered Operational U | nit. Th | e Main Site informatic |       |                          |                |     |              |
| ate<br>needs to include all External Storag<br>Individual certif | ge Facilities a | nd all Dependent C                                             | collecting Points of the      | e registi | itered Operational U | nit. Th | e Main Site informatic |       |                          |                |     |              |
| needs to include all External Storag                             | ge Facilities a | nd all Dependent C                                             | collecting Points of the      | e regist  | itered Operational U | nit. Th | e Main Site informatio |       |                          |                |     |              |
| Individual certif                                                |                 |                                                                |                               |           |                      |         |                        | in mu | ist not be repeated here | h.             |     |              |
| Individual certif                                                |                 |                                                                |                               |           |                      |         |                        |       |                          |                |     |              |
|                                                                  | ication Cer     | tificate ID 🟮                                                  | Site name                     |           | Address              |         | Post code              | 1     | City                     | Country        |     | Latitude     |
| Select a valu                                                    | A 7             | ype a value 🔒                                                  | Type a value                  | ▲         | Type a value         | A       | Type a value           | A     | Type a value             | Select a value | ~ A | Type a value |
|                                                                  |                 |                                                                |                               |           |                      |         |                        |       |                          |                |     |              |
|                                                                  |                 |                                                                |                               |           |                      |         |                        |       |                          |                |     |              |
|                                                                  |                 |                                                                |                               |           |                      |         |                        |       |                          |                |     |              |
|                                                                  |                 |                                                                |                               |           |                      |         |                        |       |                          |                |     |              |
|                                                                  |                 |                                                                |                               |           |                      |         |                        |       |                          |                |     |              |
|                                                                  |                 |                                                                |                               |           |                      |         |                        |       |                          |                |     |              |
|                                                                  |                 |                                                                |                               |           |                      |         |                        |       |                          |                |     |              |
|                                                                  |                 |                                                                |                               |           |                      |         |                        |       |                          |                |     |              |
|                                                                  |                 |                                                                |                               |           |                      |         |                        |       |                          |                |     |              |
|                                                                  |                 |                                                                |                               |           |                      |         |                        |       |                          |                |     |              |
|                                                                  |                 |                                                                |                               |           |                      |         |                        |       |                          |                |     |              |

Figure 11: Further Sites covered by the Certificate

As shown in Figure 11 after clicking "Add" the required fields become editable. Follow the instructions below to complete the submission of "Further Sites covered by the certificate". **Unless specified otherwise the columns are mandatory for all ISCC certification systems:** 

- Site ID: the "Site ID" is a system generated ID which is visible on the HUB and is used by the CB to upload any data. This number aids in distinguishing between the information provided for the different sites. This is not an editable field.
- Individual certification: indicate if the additional site (external storage facility or dependent collecting point) has its own certificate or if it is part of the same certification.

Manual Data Provision

- Certificate ID: in case this additional site (external storage facility or dependent collecting point) is part of this group certification the certificate ID of the certificate being created is prefilled. In case of individual certification of the listed site, the respective certificate ID of that site needs to be filled out.
- Site name: enter the name of the "Further site" covered by the certificate.
- Address, post code, city: enter the location specific information required for the sites covered by the certificate including the street name, house number, postal code and city.
- Country: select the respective country from the drop-down list.
- Latitude: enter the value(s) in the format of maximum 2 digits followed by a point and maximum 6 decimals: "- XX.YYYYY?". It is important to ensure they follow the WGS84 format.
- Longitude: enter the value(s) in the format of maximum 3 digits followed by a point followed by maximum 6 digits: "- XXX.YYYYY". It is important to ensure they follow the WGS84 format.
- Mass balance start date: enter the date of the very first certificate issued for the specific registration. This date should remain the same under all circumstances and is a UDB requirement. This is mandatory for ISCC EU and ISCC Solid Biomass NL certification systems.
- Mass balance duration: select the relevant option from the drop-down list. This is mandatory for ISCC EU and ISCC Solid Biomass NL certification systems.
- Date of adding: enter the date the site related information is added. Select the date from the calendar.
- Date of removal: select the date the specific row of site information was removed from the calendar. This is not a mandatory field.

Important: It is not possible to delete a site from the "List of sites covered by the certificate section". Once the certificate has been created with a specific site, it is only possible to provide the date the site was removed from the certification under the "Date of removal" column. The "Further Site" will still need to be listed in the "Site-specific Information" table.

If any field remains empty, it is highlighted in red with an exclamation mark. Ensure that all details are complete, then proceed by selecting "Finish Edit".

#### 2. Table 2: Site-specific information

The "Site-Specific Information" should include details of all possible combinations of scopes, incoming and outgoing materials and GHG options for the Main Site and the additional sites (listed in the "Further sites covered by the Certificate" table). The "Main Site" should have at least one row for each scope listed in the certificate. Each "Further Site covered by the certificate" should have at least one row listed in this table. For each row select whether the "*Further Site covered by the certificate*" is an External Storage Facility or Dependent Collecting Point from the drop-down options in this table.

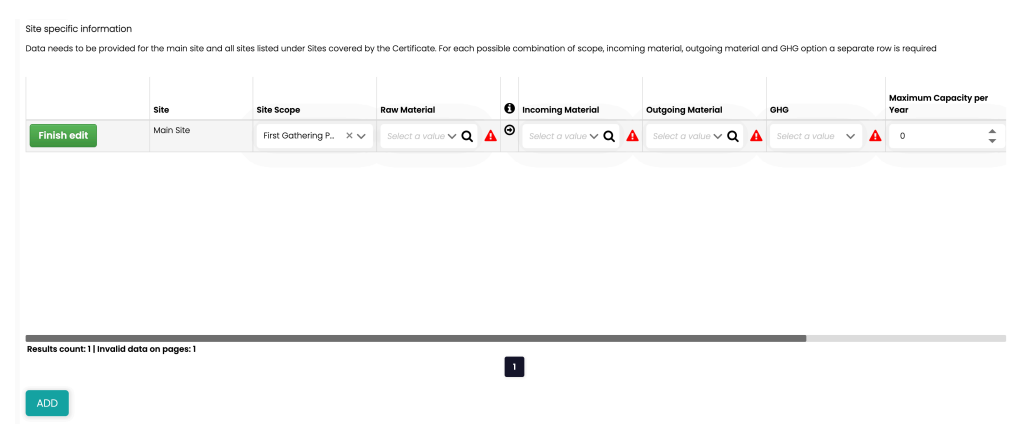

Figure 12: Site-specific information

As shown in Figure 12 after clicking "Add" the required fields become editable. Follow the instructions below to complete the submission of "Site-Specific Information". **Unless specified otherwise the columns are mandatory for all ISCC certification systems.** 

- Site: select the relevant site from the drop-down list options of "Main site" and "Further sites" given in the tables for this certificate.
- Site scope: select the applicable scopes from the drop-down list.
- Raw material: select the applicable raw material from the drop-down list.
- Incoming and Outgoing materials: select the applicable material from the drop-down list. When the "Main Site" scope is Trader, Trader with Storage, Warehouse or Logistic Center, this is auto filled with "all". Important: If you are unable to find a specific material, select the magnifying glass icon visible in both the incoming and outgoing material fields. This opens the list of materials available based on the selected ISCC certification system for the certificate. It is possible to search for the material by typing at least the first three characters of the material name into the search field or scrolling through the list across all pages to select the required material.
- GHG: select the relevant option from the drop-down list. When the "Main Site" scope is Trader, Trader with Storage, Warehouse or Logistic Center, this is auto filled with "Not Applicable".

Important: It is now necessary to indicate the type of incoming and outgoing material and the GHG option applied only for the *External Storage Facility* selected in the *Site-specific information* table for all ISCC EU certificates. Existing certificates with previously auto-filled values have been replaced with a '-' and will have to be adjusted by selecting 'Modify Certificate' to indicate the incoming and outgoing materials, and accurate option for GHG calculations.

- Maximum capacity per year: enter the total capacity of sustainable and non-sustainable material produced in a year. This is mandatory for all types of processing units under ISCC EU.
- Maximum renewable production capacity per year: enter the total capacity of only sustainable material produced in a year. This is mandatory for all types of processing units under ISCC EU.

Hint: If all the material produced is sustainable then the value in both the maximum capacity and maximum renewable capacity columns should be the same.

 Measuring unit: select the correct measuring unit from the drop-down list. If either maximum capacity per year or maximum renewable production capacity per year is provided, the measuring unit is mandatory for all ISCC certification systems. If no capacity is provided, this is a voluntary field.

Keep in mind that each scope listed in the certificate form also needs to be listed at least once in the site-specific information table. Furthermore, if any field remains empty, it will be highlighted in red with an exclamation mark. It is possible to modify this information using the "Edit" button, and "Delete" the entry when required. Ensure that all details are complete, then proceed by selecting "Finish Edit". Once the information is correctly filled out, it is important to tick "Submit" in the "Decision" section, followed by "Save" to update the site information on the certificate.

If the certificate covers no further sites, then only the "Site-specific information" table needs to be completed. For a detailed overview of the required fields refer to the section above.

Important: It is necessary to indicate the type of incoming and outgoing material and the GHG option applied only for the *External Storage Facility* selected in the *Site-specific information* table for all certificates. Existing certificates with previously auto-filled values have been replaced with a '-' and will have to be adjusted by selecting 'Modify Certificate' to indicate the incoming and outgoing materials, and accurate option for GHG calculations.

When "Excel upload" is selected the information of "List of Sites covered by certificate" must be provided via an Excel file. The Excel file can be saved by selecting the "Download Sites Covered" button. If the certificate covers further sites, the downloaded Excel file is titled "SitesCoveredbyCertificate".

Manual Data Provision when no further sites

Excel Data Provision

| DOWNLOAD                                                                                 | SITES COVERED                                                                                                    |                             |                                     |                                                            |                                                                       |                                                            |                                                                                    |                       |           |
|------------------------------------------------------------------------------------------|----------------------------------------------------------------------------------------------------|-----------------------------|-------------------------------------|------------------------------------------------------------|-----------------------------------------------------------------------|------------------------------------------------------------|------------------------------------------------------------------------------------|-----------------------|-----------|
| TRANSFER DA                                                                              | ATA FROM PREVIOUS                                                                                                    |                             |                                     |                                                            |                                                                       |                                                            |                                                                                    |                       |           |
| oes this certifico<br>collecting points)                                                 | ate cover further sites (externo<br>?:                                                                                            | al storage facilities or de | endent 💽 Ye                         | 18                                                         |                                                                       |                                                            |                                                                                    |                       |           |
| ow should the d                                                                          | ata be provided?:                                                                                                    |                             | Mo                                  | anually<br>cel upload                                      |                                                                       |                                                            |                                                                                    |                       |           |
|                                                                                          |                                                                                                    |                             | -                                   |                                                            |                                                                       |                                                            |                                                                                    |                       |           |
| urther Sites cov                                                                         | ered by the Certificate                                                                                                    |                             |                                     |                                                            |                                                                       |                                                            |                                                                                    |                       |           |
| urther Sites cov<br>he List of Sites co                                                  | ered by the Certificate<br>wered by Certificate needs to i                                                                        | include all External Storag | e Facilities and all l              | Dependent Collecting                                       | g Points of the registered Oper                                       | ational Unit. The Main !                                   | ite information must not be repeat                                                 | ted here.             |           |
| urther Sites cov<br>he List of Sites co                                                  | ered by the Certificate<br>wered by Certificate needs to i                                                                        | include all External Storag | e Facilities and all I              | Dependent Collecting                                       | g Points of the registered Oper                                       | ational Unit. The Main !                                   | ite information must not be repeat                                                 | ted here.             |           |
| urther Sites cov<br>re List of Sites co<br><b>ite ID</b>                                 | ered by the Certificate<br>wered by Certificate needs to i<br>Individual certificatio                                             | include all External Storag | e Facilities and all I<br>Site name | Dependent Collecting                                       | g Points of the registered Oper<br>Post code                          | ational Unit. The Main !<br>City                           | ite information must not be repeat<br>Country                                      | ted here.<br>Latitude | Longitude |
| Inther Sites cov<br>Ve List of Sites co<br>ite ID                                        | ered by the Certificate<br>wered by Certificate needs to i<br>Individual certificatio                                             | n Certificate ID            | e Facilities and all t<br>Site name | Dependent Collecting Address                               | g Points of the registered Oper                                       | ational Unit. The Main !<br>City                           | ite information must not be repeat                                                 | ted here.<br>Latitude | Longitude |
| itte ID                                                                                  | ered by the Certificate<br>vered by Certificate needs to i<br>Individual certificatio<br>rmation                                  | include all External Storag | e Facilities and all I<br>Site name | Dependent Collecting Address                               | Points of the registered Oper                                         | ational Unit. The Main !<br>City                           | Country                                                                            | ted hare.             | Longitude |
| urther Sites cov<br>ve List of Sites co<br>ite ID<br>te specific info<br>ato needs to be | ered by the Certificate<br>wered by Certificate needs to i<br>Individual certificatio<br>mation<br>provided for the main site and | include all External Storag | e Facilities and all I<br>Site name | Dependent Collecting<br>Address<br>artificate. For each po | Points of the registered Oper Post code vssible combination of scope, | ational Unit: The Main S<br>City                           | ite information must not be repeat<br>Country<br>going material and GHG option a s | ted hare.<br>Latitude | Longitude |
| urther Sites cov<br>ne List of Sites co<br>ite ID<br>te specific info<br>ato needs to be | ered by the Certificate<br>wered by Certificate needs to i<br>Individual certificatio<br>mation<br>provided for the main site and | include all External Storag | e Facilities and all (<br>Site name | Dependent Collecting<br>Address<br>artificate. For each po | Points of the registered Oper Post code xssible combination of scope, | ational Unit. The Main !<br>City<br>Incoming material, out | ite information must not be repart<br>Country<br>going material and GHG option a s | Latitude              | Longitude |

Figure 13: Add Sites via Excel upload

There are three sheets in this Excel file that are required to be completed to provide site information. They include:

### 1. Sheet "Main Site Information"

This sheet should include all possible combinations of scopes, incoming and outgoing materials, GHG options for the *Main Site*. When applicable, provide the details of the maximum capacities and the measuring unit for each row. At least one row should be filled for each scope listed in the certificate. **Unless specified otherwise the columns are mandatory for all ISCC certification systems.** 

|                                                                   | 1 1             |
|-------------------------------------------------------------------|-----------------|
| Site Scope Raw Incoming Outgoing GHG Maximum Maximum Renewat      | e Measuring     |
| 1 Material Material Material Capacity per Year Production Capacit | v per Year Unit |
| 2                                                                 |                 |
| 3                                                                 |                 |

| Column | Column Title      | Specification                            | Mandatory?             |
|--------|-------------------|------------------------------------------|------------------------|
| В      | Site Scope        | Select the applicable scope from the     | Mandatory              |
|        |                   | drop-down list                           |                        |
| С      | Raw material      | Select the applicable raw material from  | Mandatory under ISCC   |
|        |                   | the drop-down list.                      | EU                     |
| D      | Incoming Material | Select the applicable material from the  | Mandatory              |
|        |                   | drop-down list. When the "Main Site"     |                        |
|        |                   | scope is Trader, Trader with Storage,    |                        |
|        |                   | Warehouse or Logistic Center, select     |                        |
|        |                   | "all".                                   |                        |
|        |                   |                                          |                        |
| E      | Outgoing Material | Select the applicable material from the  | Mandatory              |
|        |                   | drop-down list. When the "Main Site"     |                        |
|        |                   | scope is Trader, Trader with Storage,    |                        |
|        |                   | Warehouse or Logistic Center, select     |                        |
|        |                   | "all".                                   |                        |
| F      | GHG               | Select the applicable GHG option from    | Mandatory              |
|        |                   | the drop-down list. When the "Main Site" |                        |
|        |                   | scope is Trader, Trader with Storage,    |                        |
|        |                   | Warehouse or Logistic Center, select     |                        |
|        |                   | "Not Applicable".                        |                        |
| G      | Maximum Capac-    | Enter the total capacity of sustainable  | Mandatory only for all |
|        | ity per year      | and non-sustainable material produced    | types of processing    |
|        |                   | in a year.                               | units under ISCC EU    |

Figure 14: Columns in the Excel file for "Main Site Information"

| Н | Maximum Renew-<br>able Production<br>Capacity per Year | Enter the total capacity of only sustaina-<br>ble material produced in a year.                      | Mandatory only for all<br>types of processing<br>units under ISCC EU |
|---|--------------------------------------------------------|----------------------------------------------------------------------------------------------------|----------------------------------------------------------------------|
| 1 | Measuring Unit                                         | Select the respective measuring unit ap-<br>plicable when the maximum capacities<br>are filled out. |                                                                      |

#### 2. Sheet "Sites covered by Certificate"

This sheet should be filled out for all *further sites covered by the certificate*. It should include all dependent collecting points and external storage facilities. The descriptive information regarding the individual certification of the additional site, certificate ID, site name, location, mass balance duration, etc. should be provided in this sheet. **Unless specified otherwise the columns are mandatory for all ISCC certification systems.** 

| В                           | с                 | D            | E       | F            | G    | н       | 1                               | J                     | к                          | L                        | м                 | N                  |
|-----------------------------|-------------------|--------------|---------|--------------|------|---------|---------------------------------|-----------------------|----------------------------|--------------------------|-------------------|--------------------|
| Individual<br>certification | Certificate<br>ID | Site<br>Name | Address | Post<br>code | City | Country | Latitude (format:<br>xx.xxxxxx) | Longitude<br>(format: | Mass Balance Start<br>Date | Mass Balance<br>Duration | Date of<br>adding | Date of<br>removal |
|                             |                   |              |         |              |      |         |                                 |                       |                            |                          |                   |                    |

Figure 15: Columns in the Excel file for "Sites covered by certificate"

| Column | Column Title                  | Specification                                                                                                    | Mandatory?                                                                       |
|--------|-------------------------------|----------------------------------------------------------------------------------------------------|----------------------------------------------------------------------------------|
| A      | ID                            | This is a system generated ID and is a<br>non-editable field. The ID is generated<br>once the file is uploaded to the ISCC<br>HUB.                                                                                                    |                                                                                  |
| В      | Individual Certifi-<br>cation | Select the relevant option from the dropdown list in this column indicating whether the "Further site" holds an individual certification or is part of the same certification.                                                         | Mandatory                                                                        |
| С      | Certificate ID                | If the "Further Site" is individually certi-<br>fied provide the respective certificate ID<br>in this column. If the "Further Site" is not<br>individually certified provide the certifi-<br>cate ID of the certificate being created. | Mandatory                                                                        |
| D      | Site Name                     | Enter the name of the site.                                                                                                    | Mandatory                                                                        |
| E      | Address                       | Enter the street name and building num-<br>ber.                                                                                                    | Mandatory                                                                        |
| F      | Post Code                     | Enter the postal code of the site.                                                                                                    | Mandatory                                                                        |
| G      | City                          | Enter the city of the site being added.                                                                                                    | Mandatory                                                                        |
| Н      | Country                       | Select the relevant country from the drop-down list.                                                                                                    | Mandatory                                                                        |
|        | Latitude                      | Enter the value in the format of maxi-<br>mum 2 digits followed by a point followed<br>by maximum 6 digits: "- XX.YYYYYY" in<br>these columns. It is important to ensure<br>they follow the WGS84 format.                              | Mandatory                                                                        |
| J      | Longitude                     | Enter the value in the format of maxi-<br>mum 3 digits followed by a point followed<br>by maximum 6 digits: "- XXX.YYYYYY"<br>in these columns. It is important to en-<br>sure they follow the WGS84 format.                           | Mandatory                                                                        |
| К      | Mass Balance<br>Start Date    | Enter the date of the very first certificate<br>issued for the specific registration. This<br>date should remain the same under all<br>circumstances and is a UDB require-<br>ment.                                                    | Mandatory for ISCC EU<br>and ISCC Solid Bio-<br>mass NL certification<br>systems |

32

| L | Mass Balance Du-<br>ration | Select the applicable mass balance pe-<br>riod from the drop-down options.                             | Mandatory for ISCC EU<br>and ISCC Solid Bio-<br>mass NL certification<br>systems |
|---|----------------------------|----------------------------------------------------------------------------------------------------|----------------------------------------------------------------------------------|
| М | Date of adding             | Enter the date the site information was added to the certificate.                                      | Mandatory                                                                        |
| N | Date of removal            | If a "Further Site" is no longer covered by<br>the certificate enter the date the site was<br>removed. |                                                                                  |

Important: It is not possible to delete a site from the "List of sites covered by the certificate section". Once the certificate has been created with a specific site, it is only possible to provide the date the site was removed from the certification under the "Date of removal" column. The "Further Site" will still need to be listed in the "Site-specific Information" sheet.

### 3. Sheet "Site Specific Information" (when applicable).

This sheet should include at least one row for the *further sites covered by the certificate*. Select the site name and indicate whether this site is an External Storage Facility or Dependent Collecting Point from the drop-down options in the respective columns. Indicate the incoming and outgoing materials, GHG options, maximum capacities (when applicable) and measuring unit (when applicable) for each site in this sheet. **Unless specified otherwise the columns are mandatory for all ISCC certification systems.** 

|   | В         | C          | D        | E        | F        | G   | н                |                              | 1         | К |
|---|-----------|------------|----------|----------|----------|-----|------------------|------------------------------|-----------|---|
|   |           |            | Raw      | Incoming | Outgoing |     | Maximum Capacity | Maximum Renewable Production | Measuring |   |
| 1 | Site Name | Site Scope | Material | Material | Material | GHG | per Year         | Capacity per Year            | Unit      |   |
| 2 |           |            |          |          |          |     |                  |                              |           |   |
| 3 |           |            |          |          |          |     |                  |                              |           |   |
| 4 |           |            |          |          |          |     |                  |                              |           |   |

| Column | Column Title      | Specification                              | Mandatory?                |
|--------|-------------------|--------------------------------------------|---------------------------|
| В      | Site Name         | Select the applicable "Further Site" from  | Mandatory                 |
|        |                   | the drop-down list. (This list is depend-  |                           |
|        |                   | ent on the information provided in Sheet   |                           |
|        |                   | 2 – Further Sites Covered by the Certifi-  |                           |
|        |                   | cate)                                      |                           |
| С      | Site Scope        | Select the applicable scope from the       | Mandatory                 |
|        |                   | drop-down list                             |                           |
| D      | Raw Material      | Select the applicable raw material from    | Mandatory under ISCC      |
|        |                   | the drop-down list.                        | EU                        |
| E      | Incoming Material | Select the applicable material from the    | Mandatory                 |
|        |                   | drop-down list.                            |                           |
| F      | Outgoing Material | Select the applicable material from the    | Mandatory                 |
|        |                   | drop-down list.                            |                           |
| G      | GHG               | Select the applicable GHG option from      | Mandatory                 |
|        |                   | the drop-down list.                        |                           |
| Н      | Maximum Capac-    | Enter the total capacity of sustainable    | Mandatory only for all    |
|        | ity per year      | and non-sustainable material produced      | types of processing units |
|        |                   | in a year.                                 | under ISCC EU             |
| Ι      | Maximum Renew-    | Enter the total capacity of only sustaina- | Mandatory only for all    |
|        | able Production   | ble material produced in a year.           | types of processing units |
|        | Capacity per Year |                                            | under ISCC EU             |
| J      | Measuring Unit    | Select the respective measuring unit ap-   |                           |
|        |                   | plicable when the maximum capacities       |                           |
|        |                   | are filled out.                            |                           |
|        |                   | •                                          |                           |

Figure 16: Columns in the Excel file for "Site Specific Information"

|            | В                     | C                 |             |            | D              |              |                | E              |                  | F                 |                        | G                                                    |                            | н                        |                   |                      | I                  |
|------------|-----------------------|-------------------|-------------|------------|----------------|--------------|----------------|----------------|------------------|-------------------|------------------------|------------------------------------------------------|----------------------------|--------------------------|-------------------|----------------------|--------------------|
| 1          | Site Scop             | be Raw<br>Mate    | eria        | Inc<br>Mat | omin<br>terial | g            | Out<br>Mat     | going<br>erial |                  | GHG               | Maximuı<br>Capacity    | m<br>/ per Yea                                       | Maximum F<br>Production    | Renewable<br>Capacity p  | er                | Me<br>Un             | asuring<br>it      |
| 2          | First Gathering       | Poir Bagasse      | 9           | Sugar      | r cane         |              | Sugar          | cane           | ,                | Actual valu       |                        |                                                      | 1                          |                          | 1                 | tonn                 | es                 |
| 3          |                       |                   |             |            |                |              |                |                |                  |                   |                        |                                                      |                            |                          |                   |                      |                    |
| 4          |                       |                   |             |            |                |              |                |                |                  |                   |                        |                                                      |                            |                          |                   |                      |                    |
| 5          |                       |                   |             |            |                |              |                |                |                  |                   |                        |                                                      |                            |                          |                   |                      |                    |
| _          | В                     | С                 | D           |            | E              | F            | G              | н              |                  | 1                 |                        | 1                                                    | К                          | L                        | M                 |                      | N                  |
| Ind<br>cer | ividual<br>tification | Certificate<br>ID | Site<br>Nam | e A        | Address        | Post<br>code | City           | Country        | Latitu<br>xx.xxx | de (forma<br>xxx) | : Longitud<br>xxx.xxxx | le (format: N<br>xx) D                               | lass Balance Start<br>late | Mass Balance<br>Duration | Date of<br>adding | F                    | Date of<br>removal |
| No         |                       | EU-ISCC-Cert-DE1  | Site 1      | Ste        | treet          | 123456       | Test City      | Germany        | 12.1111          |                   | 121.1213414.1          | 1.23                                                 | 14.11.23                   | 1 Month                  |                   | 4.11.24              |                    |
| NO         |                       | EU-ISCC-Cert-DE1  | Site 2      | St         | treet          | 11111        | rest city      | Germany        | 12.23533         |                   | 121.12134              |                                                      | 14.11.23                   | 1 Month                  |                   | 4.11.24              |                    |
|            |                       |                   |             |            |                |              |                |                |                  |                   |                        |                                                      |                            |                          |                   |                      |                    |
|            | В                     | C                 |             |            | D              |              | E              |                | F                | G                 |                        | н                                                    |                            | L                        |                   |                      | J                  |
| 1          | Site Name             | Site<br>Scope     |             | Rav<br>Mat | w<br>terial    | Inco<br>Mate | oming<br>erial | g Outg<br>Mate | oing<br>rial     | GHG               | Maximu<br>Capacity     | laximum Maximum Re<br>Capacity per Year Production ( |                            | Maximum Renewable        |                   | Measuri<br>Year Unit |                    |
| 2          | Site 1 123456 S       | t External Str    | nrage F     | a Ragas    | 550            | Sugar c      | ane            | Sugarica       | ne               | Actual val        | oupdong                |                                                      |                            | 1041                     | 1 ton             | nes                  |                    |
| 3          | 5.10 2, 225450, 5     | e occaritat ste   | n age i     | c SaBas    |                | Sugar c      | une            | Jugar Ca       |                  | , we cual val     |                        |                                                      | •                          |                          |                   | 1 1011               |                    |
| 4          |                       |                   |             |            |                |              |                |                |                  |                   |                        |                                                      |                            |                          |                   |                      |                    |

Figure 17: Examples of filled out sheets in the Excel file for "List of Sites covered by certificate

Important: It is necessary to indicate the type of incoming and outgoing material and the GHG option applied only for the *External Storage Facility* selected in the *Site-specific information* table for all certificates. Existing certificates with previously auto-filled values have been replaced with a '-' and will have to be adjusted by selecting 'Modify Certificate' to indicate the incoming and outgoing materials, and accurate option for GHG calculations.

Keep in mind that each scope listed in the certificate form also needs to be listed at least once in the site-specific information sheet. If the Excel template is complete, proceed to save the file. On the ISCC HUB click the button "Upload Sites Covered" and choose the saved Excel file to upload it. Remember to select "Submit" in the "Decision" section followed by "Save" again to ensure that all the data is up to date.

If the certificate covers no further sites, then the downloaded Excel file is titled "Main Site Information". This Excel file consists only of one sheet that must be filled out to complete this section. This should include details of all possible combinations of scopes, incoming and outgoing materials, GHG options and where applicable the maximum capacities and measure units. Keep in mind that the "Main Site" should have at least one row for each scope listed in the certificate. For a detailed overview of the required fields refer to "1. Main Site Information" above.

The tab "Original Certificate (version 1)" is next to "Certificate Details" and provides an overview of the first version of the certificate that was submitted. This allows for an easy comparison between the current version of a certificate and the first version, which may be especially useful when reviewing the changes made to the list of sites and sourcing contacts.

The tab "Changes History" is next to "Original Certificate (version 1)" and provides an overview of each type of change, date of change, person who initiated the change, any comments and a link to each change made. This tab allows tracing all versions of the certificate published on the HUB. Excel Data Provision when no further sites

Original Certificate (Version 1)

Changes History

#### 3.3.3. Certification Body

The next option under "Basic Data" is that of "Certification Body". All recognised CBs under ISCC are listed here. In the overview, the CB name, address information, ISCC Identifier, Signature in ISCC HUB and the status of the CB are visible. When a CB from this list is selected the layout "Certification Body Details" opens and all the information about the CB including their name, address and ISCC certification systems they are authorised to certify is displayed here. Additionally, the listed CB email addresses are also assigned to a specific type of email notification, ensuring smooth communication of open tasks. These categories of email notifications include registration related, certificate related, and integrity related.

#### 3.3.4. Operational Unit Registry

All registrations for which the System User is listed as the legal representative, contact person or additional user are available in the "Basic data" section under "Operational Unit Registry".

When a registration is selected and opened from the list under "Operational Unit Registry" it is possible to view the tabs "Operational Unit Information", "Additional HUB Access" and "Changes History". The details under each of these tabs in explained in the sections below.

For a registration that is pending approval, no changes can be made. However, when a registration holds the "Document Status" of "Registration Approved" the System User can choose between "Edit Registration", "Change Certification Body", "Change Access Rights" and "Update NTR ID".

| General Data                                     |                                                                                                    |                                                   | ^                                                                                                    |
|--------------------------------------------------|----------------------------------------------------------------------------------------------------|---------------------------------------------------|----------------------------------------------------------------------------------------------------|
| Signature:                                       | ISCC 2025 000056                                                                                                    | Created By:                                       | Test System User                                                                                                    |
| Document Status:                                 | Registration Approved                                                                                                    | Creation Date:                                    | 2025-04-02                                                                                                    |
| Date of initial ISCC EU<br>certification:        | 2024-10-02                                                                                                    | Registration Number:                              | ISCC-Reg-20398                                                                                                    |
| To register for an ISC                           | C certification, please fill in the contact form below. Mandatory fields are marked with $^{\star}$ .                                                                                    |                                                   |                                                                                                    |
| In order to reactivate<br>registration in the ba | an existing registration, please inform ISCC via the contact form instead of filling in the re<br>sic data section.                                                                      | gistration form. You c                            | an edit your existing registration via the EDIT REGISTRATION button on your                                                         |
| Your Certification Bo<br>registration has been   | dy and ISCC check each submitted registration and contact the applicant in case further in<br>approved you will be able to edit your registration data, change your Certification Body o | nformation is required.<br>r add additional users | The process might take a few days until the registration can be approved. Once the<br>to the registration directly in the ISCC HUB. |
| EDIT REGISTRATION                                | CHANGE CERTIFICATION BODY                                                                                                    | CHANGE ACCESS                                     | UPDATE NTR ID                                                                                                    |

Figure 18: "General Data" in the "Operational Unit Information"

To be able to use all functions, check all data for accuracy and fill out all mandatory fields (marked with a \*). How to edit registration data is described in the following subchapter.

To edit registration data, select the registration which must be adjusted from the list "Operational Unit Registry".

It is only possible to edit a registration that holds the "Document Status" of "Registration Approved". Once the registration is selected, in the first section, "General Data", the button "Edit Registration" must be clicked, so that the registration data appears in change mode. All data regarding the company name and address, operational unit address, legal representative, contact persons, Edit Registration

OPERATIONAL UNIT INFORMATION ADDITIONAL HUB ACCESS CHANGES HISTORY

ISCC certification system and certification scope can be adjusted here. The process of changing the CB is described in the sub-chapter below.

Once all adjustments have been made, it is important to reselect the tick boxes under "Final declaration". After this the "Submit registration adjustment " option must be selected in the "Decision" section followed by selecting the "Save" button. Remember that the **responsible CB** must **check the adjustments and accept the changes** made by the System User. **The changes are not visible in the registration data until they have been accepted by the responsible CB**.

Important: If the registration contains a missing or invalid National Trade Register Identification (NTR ID) upon selection of the "Edit Registration" button the following warning text is displayed. It provides the System User with the options to directly update their NTR ID or continue with editing their registration.

| Warning                                                                                                    |                                                                                                    |
|----------------------------------------------------------------------------------------------------|----------------------------------------------------------------------------------------------------|
| This registration has a missing or inval<br>registration please ensure to also updo<br>Kindly note, missing or invalid NTR ID's | id National Trade Register Identification (NTR ID). Next to updating your<br>ate your NTR ID by selecting the 'Update NTR ID' button.<br>may cause delays in the transfer of your data to the Union Database. |
| PROCEED TO UPDATE NTR ID                                                                                                    | PROCEED TO EDIT REGISTRATION CANCEL                                                                                                    |

Figure 19: Warning message in case a missing NTR ID is detected in a registration

Furthermore, the modification process should only be re-started once the System User has accepted the first change. Approving any modification (old or new) will overwrite the existing information available in the registration on the HUB.

To change the CB, select the registration from the list under "Operational Unit Registry". It is not possible to initiate a change of CB using the "Edit Registration" button. Once the registration is selected, in the first section, "General Data", select "Change Certification Body". Changes can then only be made in the "Certification Body" section. To change the current CB, delete the name of the current CB and start typing the name of the new CB and select the appropriate CB from the dropdown, so it appears in the field "Name of Certification Body". Additionally, the "Date of the contract signed with the Certification Body" must be updated. In the "Decision" section, the option "Launch the CB Change Process" must be ticked, and the button "Save" selected to start the change approval process. The new CB must then check and accept the requested change before the new CB is visible in the registration on the HUB.

To add Additional Access Users, select the registration from the list under "Operational Unit Registry". Once the required registration is selected, in the

Change Certification Body

Change Access Rights first section, "General Data", select "Change Access Rights". The tab "Additional HUB Access" then opens. Select "Add" and fill out the first name, last name and email address of the new user to be added. Furthermore, ensure that "Yes" is ticked under "Active". The information regarding date this was added along with who it was added by is prefilled. It is important to select "Save" once this information is filled out to ensure that the changes are reflected.

| OPERATIONAL UNIT INFORM | ATION ADDITIONA | L HUB ACCESS CH | ANGES HISTORY |          |          |        |        |
|-------------------------|-----------------|-----------------|---------------|----------|----------|--------|--------|
| Additional Access       |                 |                 |               |          |          |        | ^      |
| Users:                  | First Name      | Last Name       | Email Address | Added On | Added By | Active | Action |

Figure 20: "Additional HUB Access"

Users with additional ISCC HUB access can only **view** all registration data in the ISCC HUB for the registrations to which they are connected, but they **cannot edit** any registration data. Additional users also do not receive email notifications about any changes made or pending approval tasks. Only ISCC HUB System Users can edit registrations and complete the HUB specific tasks.

Important: It is not possible to add an additional user via the "Edit Registration" button. If the registration is being modified, that process must first be completed before any other functions, such as the change of certification body or change access rights, can be used.

The "Update NTR ID" button allows System Users to directly update their National Trade Register Identification without requiring further approval from the CB. To update the NTR ID select the registration from under the list "Operational Unit Registry". Once the required registration is selected, in the first section "General Data" select the "Update NTR ID" button. Upon selection of this button only the four fields reflecting the NTR ID information are editable. Proceed to complete the details and then select "Save" to ensure the changes are reflected.

The "Changes History" tab provides an overview of all changes made to an existing registration.

| OPERATIONAL UNIT INFORMATION | ADDITIONAL HUB ACCESS | CHANGES HISTORY |                     |
|------------------------------|-----------------------|-----------------|---------------------|
| Changes History              |                       |                 | ^                   |
| Change Type                  | Date                  | Initiator       | Link to the process |
| Change of registration data  | 2024-01-26 0          | 9:20            | link                |
|                              |                       |                 |                     |

Figure 21: Changes History

It indicates the type, date and initiator of change and a link to the change process. When the "link" is selected, a new tab with the modifications made

Update NTR ID

Changes History open. This tab indicates the changes highlighting the "Last value" under each section where changes were made, allowing the System User to check the information that was modified. In addition to viewing the "Last value" it is also possible to view the status of the change initiated. This can be done by check-ing the "Document Status".

| General Data                                                                                                    |                                                                                                    |                                                                                                    |                                                                                                    |                                                                                                    |
|----------------------------------------------------------------------------------------------------|----------------------------------------------------------------------------------------------------|----------------------------------------------------------------------------------------------------|----------------------------------------------------------------------------------------------------|----------------------------------------------------------------------------------------------------|
| Signature:                                                                                                    | ISCC.2023.025129                                                                                                    |                                                                                                    | Created By:                                                                                        | Test System User                                                                                                    |
| Document Status:                                                                                                    | Registration Approved                                                                                                    |                                                                                                    | Creation Date:                                                                                     | 2023-11-29                                                                                                    |
| Date of initial ISCC EU                                                                                                    | -                                                                                                    |                                                                                                    | Registration Number:                                                                               | ISCC-Reg-20040                                                                                                    |
| To register for an IS<br>In order to reactivat                                                                                    | SCC certification, please f                                                                                                    | in the contact form below. Mandatory fields are m<br>please inform ISCC via the contact form instead of                                                                                                    | arked with *.<br>f filling in the registrati                                                       | on form. You can edit your existing registration via the EDIT                                                                                                    |
| To register for an IS<br>In order to reactivat<br>REGISTRATION but                                                                | SCC certification, please f<br>te an existing registration<br>tton on your registration i                                                            | in the contact form below. Mandatory fields are m<br>please inform ISCC via the contact form instead of<br>the basic data section.                                                                                                    | narked with *.<br>f filling in the registrati                                                      | on form. You can edit your existing registration via the EDIT                                                                                                    |
| To register for an IS<br>In order to reactival<br>REGISTRATION but<br>Your Certification B<br>can be approved. O<br>the ISCC HUB. | SCC certification, please f<br>te an existing registration<br>tton on your registration i<br>Body and ISCC check eacl<br>Ince the registration has i | in the contact form below. Mandatory fields are m<br>please inform ISCC via the contact form instead of<br>the basic data section.<br>submitted registration and contact the applicant in<br>en approved you will be able to edit your registrat | narked with *.<br>f filling in the registrati<br>n case further informat<br>tion data, change your | on form. You can edit your existing registration via the EDIT<br>ion is required. The process might take a few days until the registration<br>Certification Body or add additional users to the registration directly |
| To register for an IS<br>In order to reactival<br>REGISTRATION but<br>Your Certification B<br>can be approved. O<br>the ISCC HUB. | SCC certification, please f<br>te an existing registration<br>tton on your registration i<br>lody and ISCC check eacl<br>ince the registration has i | in the contact form below. Mandatory fields are m<br>please inform ISCC via the contact form instead of<br>the basic data section.<br>submitted registration and contact the applicant in<br>en approved you will be able to edit your registrat | narked with *.<br>f filling in the registrati<br>n case further informat<br>tion data, change your | on form. You can edit your existing registration via the EDIT<br>ion is required. The process might take a few days until the registr<br>Certification Body or add additional users to the registration direct        |

Figure 22: Document status under "Changes history"

If the CB has approved the changes the status would indicate "Modification Approved" and if it is pending approval it would indicate "During Modification Approval" as can be seen in Figure 22.

# 3.4. Help and tool tips

## Help button

Click the help button in the menu to get to our website to receive further guidance such as the HUB Manual for System Users, FAQs and additional information regarding the certification process.

#### Question mark®

Click on the question mark to see which options are available to choose.

#### Information button

Click on the "i" to see the explanation for this field.

#### History button <sup>ூ</sup>

The history button is available in different layouts of the Basic Data. For the submitted certificates and existing registrations, the button can be found in the upper right corner of each section. Click on the history button to see the changes of the data made in the respective section.

40

## Annex

# Guidance on Sites covered by the certificate

|                                                                                        | Site ID                                                                                                    | Individual cer-<br>tification      | Certificate ID                                                                                                    | Site<br>Name          | Address            | Post code          | City                  | Country                                                                        | Latitude/ Longi-<br>tude                                                                                           | Mass Bal-<br>ance Start<br>Date | Mass Balance<br>Duration                                        | Date of adding                                                                                                    | Date of<br>re-<br>moval                                                         |
|----------------------------------------------------------------------------------------|----------------------------------------------------------------------------------------------------|------------------------------------|----------------------------------------------------------------------------------------------------|-----------------------|--------------------|--------------------|-----------------------|--------------------------------------------------------------------------------|----------------------------------------------------------------------------------------------------|---------------------------------|-----------------------------------------------------------------|----------------------------------------------------------------------------------------------------|---------------------------------------------------------------------------------|
| Allowed contents<br>on the ISCC HUB                                                    | System gener-<br>ated ID which<br>is visible on<br>the HUB.<br>This ID column<br>is not editable.                                                                          | Dropdown<br>menu:<br>• Yes<br>• No | If individual certifi-<br>cation is an-<br>swered with no,<br>this field is auto<br>filled with the cer-<br>tificate ID of the<br>certificate that is<br>to be submitted<br>If it is answered<br>with yes, this field<br>is to be filled in                                | Free<br>text<br>field | Free text<br>field | Free text<br>field | Free<br>text<br>field | Dropdown for<br>countries based<br>on ISCC HUB<br>country list and<br>not ISO. | Allowed formats:<br>Latitude:<br>(-)XX.YYYYYY<br>Longitude:<br>(-)XXX.YYYYYY                                       | Date                            | Dropdown menu:<br>1 months<br>2 months<br>3 months<br>12 months | Date<br>Usually, date of<br>validity begin of a<br>certificate<br>If a site is added<br>later during certif-<br>icate validity, the<br>date of when the<br>site was added<br>has to be indi-<br>cated | Date the<br>site was<br>re-<br>moved<br>from the<br>list of<br>sites<br>covered |
| Allowed content<br>in Excel template,<br>if different to the<br>specification<br>above | System gener-<br>ated ID which<br>is visible in the<br>Excel template<br>that is used by<br>the CB to <b>up-</b><br><b>load</b> data<br>This ID column<br>is not editable. | See above                          | Free text field<br>If individual certifi-<br>cation is an-<br>swered with no,<br>complete this field<br>with the certifi-<br>cate that is to be<br>submitted<br>If it is answered<br>with yes, this field<br>is to be filled in<br>with the respec-<br>tive certificate ID | See<br>above          | See<br>above       | See above          | See<br>above          | Dropdown for<br>countries based<br>on ISCC HUB<br>country list                 | Allowed formats:<br>Latitude:<br>(-)XX.YYYYYYY<br>Longitude:<br>(-)XXX.YYYYYYY<br>(-)XXX.YYYYYYY<br>(-)XXX,YYYYYYY | Date                            | See above                                                       | Date<br>Usually, date of<br>validity begin of a<br>certificate<br>If a site is added<br>later during certif-<br>icate validity, the<br>date of when the<br>site was added<br>has to be indi-<br>cated | Date the<br>site was<br>re-<br>moved<br>from the<br>list of<br>sites<br>covered |
| Mandatory for<br>ISCC EU                                                               | Yes                                                                                                    | Yes                                | Yes                                                                                                    | Yes                   | Yes                | Yes                | Yes                   | Yes                                                                            | Yes                                                                                                    | Yes                             | Yes                                                             | Yes                                                                                                    | No                                                                              |
| Mandatory for<br>ISCC PLUS                                                             | Yes                                                                                                    | Yes                                | Yes                                                                                                    | Yes                   | Yes                | Yes                | Yes                   | Yes                                                                            | Yes                                                                                                    | No                              | No                                                              | Yes                                                                                                    | No                                                                              |
| Mandatory for<br>ISCC CORSIA /<br>CORSIA PLUS                                          | Yes                                                                                                    | Yes                                | Yes                                                                                                    | Yes                   | Yes                | Yes                | Yes                   | Yes                                                                            | Yes                                                                                                    | No                              | No                                                              | Yes                                                                                                    | No                                                                              |
| Mandatory for<br>ISCC Japan FIT                                                        | Yes                                                                                                    | Yes                                | Yes                                                                                                    | Yes                   | Yes                | Yes                | Yes                   | Yes                                                                            | Yes                                                                                                    | No                              | No                                                              | Yes                                                                                                    | No                                                                              |

| Mandatory for<br>Solid Biomass NL | Yes | Yes | Yes | Yes | Yes | Yes | Yes | Yes | Yes | Yes | Yes | Yes | No |
|-----------------------------------|-----|-----|-----|-----|-----|-----|-----|-----|-----|-----|-----|-----|----|

41

# Guidance on site specific information

|                                                                                               | Site                                                                                                    | Site Scope                                                                                                    | Raw Material                                                                                  | Incoming Material                                                                                                    | Outgoing Mate-<br>rial                                                                                                    | GHG                                                                                                    | Maxi-<br>mum<br>Ca-<br>paci-ty<br>per<br>Year | Maximum<br>Renewable<br>Production<br>Capacity<br>per Year | Measure Unit                                                                                                    |
|-----------------------------------------------------------------------------------------------|----------------------------------------------------------------------------------------------------|----------------------------------------------------------------------------------------------------|-----------------------------------------------------------------------------------------------|----------------------------------------------------------------------------------------------------|----------------------------------------------------------------------------------------------------|----------------------------------------------------------------------------------------------------|-----------------------------------------------|------------------------------------------------------------|----------------------------------------------------------------------------------------------------|
| Allowed con-<br>tents on the<br>ISCC HUB                                                      | <ul> <li>Dropdown menu:</li> <li>Sites as<br/>given in ta-<br/>ble Sites<br/>covered by<br/>the Certifi-<br/>cate</li> <li>Main Site</li> </ul> | Single choice<br>dropdown menu:<br>If site is the main site:<br>• All scopes<br>available for<br>the ISCC Sys-<br>tem selected<br>on the certifi-<br>cate form on<br>the HUB<br>If site is not main site:<br>• External Stor-<br>age Facility<br>• Dependent<br>Collecting Point | Single choice<br>dropdown menu<br>based on the ISCC<br>system selected in<br>certificate form | Single choice<br>dropdown menu<br>based on raw ma-<br>terial and products<br>on the ISCC HUB.<br>Materials are re-<br>stricted to the se-<br>lected ISCC sys-<br>tem in the certifi-<br>cate form on the<br>HUB | Single choice<br>dropdown menu<br>based on raw<br>material and<br>products on the<br>ISCC HUB. Ma-<br>terials are re-<br>stricted to the se-<br>lected ISCC sys-<br>tem in the certifi-<br>cate form on the<br>HUB | Multiple choice dropdown menu:<br>• Actual value<br>• Default value<br>• NUTS2 value<br>For scopes TR, TRS, WH or LC,<br>this field is auto filled with "Not<br>applicable"                                                                                                    | Number                                        | Number                                                     | For TRS, LC and WH:  Tonnes  Litres Gallons Cubic meters at 15 °C Liters at 15 °C For all other scopes: If outgoing material = "Fuel according to UDB": Cubic meters at 15 °C Liters at 15 °C If outgoing material is neither raw material nor fuel according to UDB OR If outgoing material = raw material: Tonnes Litres Gallons |
| Allowed con-<br>tent in Excel<br>template sec-<br>tion <i>Main Site</i><br><i>Information</i> | Not visible                                                                                                    | Single choice<br>dropdown menu<br>based on ISCC certi-<br>fication scopes and<br>processing unit types                                                                                                    | Single choice<br>dropdown menu<br>based on the ISCC<br>system selected in<br>certificate form | See above                                                                                                    | See above                                                                                                    | Single choice dropdown menu: <ul> <li>Actual value</li> <li>Default value</li> <li>NUTS2 value</li> <li>Actual value, Default value</li> <li>Actual value, NUTS2 value</li> <li>Default value, NUTS2 value</li> <li>Actual value, Default value, NUTS2 value</li> <li>Actual value, Default value, NUTS2 value</li> <li>Actual value, Default value, NUTS2 value</li> <li>Not applicable</li> </ul> | See<br>above                                  | See above                                                  | See above                                                                                                    |

| Allowed con-<br>tent in Excel<br>template sec-<br>tion Site spe-<br>cific infor-<br>mation | Dropdown menu<br>based on sites<br>given in table<br>Sites covered by<br>the Certificate | Dropdown menu with<br>options <ul> <li>External Stor-<br/>age Facility</li> <li>Dependent<br/>Collecting Point</li> </ul> | Single choice<br>dropdown menu<br>based on the ISCC<br>system selected in<br>certificate form | See above | See above | See above | See<br>above            | See above            | See above                                                                |
|--------------------------------------------------------------------------------------------|------------------------------------------------------------------------------------------|----------------------------------------------------------------------------------------------------|-----------------------------------------------------------------------------------------------|-----------|-----------|-----------|-------------------------|----------------------|--------------------------------------------------------------------------|
| Mandatory for<br>ISCC EU                                                                   | Yes                                                                                      | Yes                                                                                                    | Yes                                                                                           | Yes       | Yes       | Yes       | Only for<br>PU<br>scope | Only for PU<br>scope | If one capacity is given, measure unit is mandatory, otherwise voluntary |
| Mandatory for<br>ISCC PLUS                                                                 | Yes                                                                                      | Yes                                                                                                    | No                                                                                            | Yes       | Yes       | Yes       | No                      | No                   |                                                                          |
| Mandatory for<br>ISCC COR-<br>SIA/ CORSIA<br>PLUS                                          | Yes                                                                                      | Yes                                                                                                    | No                                                                                            | Yes       | Yes       | Yes       | No                      | No                   |                                                                          |
| Mandatory for<br>ISCC Japan<br>FIT                                                         | Yes                                                                                      | Yes                                                                                                    | No                                                                                            | Yes       | Yes       | Yes       | No                      | No                   |                                                                          |
| Mandatory for<br>Solid Bio-<br>mass NL                                                     | Yes                                                                                      | Yes                                                                                                    | No                                                                                            | Yes       | Yes       | Yes       | No                      | No                   |                                                                          |

# Guidance on sourcing contacts information I/II

|                                                            | Sourcing Contact ID                                                                                                    | Individual<br>certification        | Certificate number                                                                                                    | Site<br>Name       | Address            | Post<br>code          | City                  | State                 | Country                                                                      | Latitude/Longitude                                                           | Legal Type                                           | Other legal<br>identification |
|------------------------------------------------------------|----------------------------------------------------------------------------------------------------|------------------------------------|----------------------------------------------------------------------------------------------------|--------------------|--------------------|-----------------------|-----------------------|-----------------------|------------------------------------------------------------------------------|------------------------------------------------------------------------------|------------------------------------------------------|-------------------------------|
| Specification<br>on allowed<br>contents on the<br>ISCC HUB | System generated ID which<br>is visible on the HUB that is<br>used by the CB to upload<br>data.<br>This ID column is not edita-<br>ble. | Dropdown<br>menu:<br>• Yes<br>• No | If individual certification is<br>answered with no, this<br>field is auto filled with the<br>certificate ID of the certifi-<br>cate that is to be submit-<br>ted | Free<br>text field | Free text<br>field | Free<br>text<br>field | Free<br>text<br>field | Free<br>text<br>field | Dropdown for<br>countries<br>based on<br>ISCC HUB<br>country list not<br>ISO | Allowed formats:<br>Latitude:<br>(-)XX.YYYYYY<br>Longitude:<br>(-)XXX.YYYYYY | Dropdown Op-<br>tions:<br>- person<br>- legal entity | Free text field               |
|                                                            |                                                                                                    |                                    | If it is answered with yes,<br>this field is to be filled in                                                                                                    |                    |                    |                       |                       |                       |                                                                              |                                                                              |                                                      |                               |

ISCC HUB MANUAL FOR SYSTEM USERS

43

| Specification<br>on allowed<br>content in Ex-<br>cel template | Column is visible in the Ex-<br>cel template but not edita-<br>ble. Column is empty for<br>new certificates and ID is<br>assigned to rows when up-<br>loaded to HUB.<br>When uploading updated<br>template, all existing col-<br>umns with IDs must be up-<br>loaded, new rows may be<br>added to template without<br>ID. System will assign ID for<br>new rows once uploaded. | See above | Free text field<br>If individual certification is<br>answered with no, com-<br>plete this field with the cer-<br>tificate ID of the certificate<br>that is to be submitted<br>If it is answered with yes,<br>this field is to be filled in<br>with the respective certifi-<br>cate ID. | See<br>above | See<br>above | See<br>above | See<br>above | See<br>above | See above | Allowed formats:<br>Latitude:<br>(-)XX.YYYYYYY<br>(-)XX,YYYYYYY<br>Longitude:<br>(-)XXX.YYYYYYY<br>(-)XXX,YYYYYYY | Dropdown Op-<br>tions:<br>- person<br>- legal entity | Free text field |
|---------------------------------------------------------------|----------------------------------------------------------------------------------------------------|-----------|----------------------------------------------------------------------------------------------------|--------------|--------------|--------------|--------------|--------------|-----------|----------------------------------------------------------------------------------------------------|------------------------------------------------------|-----------------|
| Mandatory for<br>ISCC EU                                      | Yes                                                                                                    | Yes       | Yes                                                                                                    | Yes          | Yes          | Yes          | Yes          | No           | Yes       | Yes                                                                                                    | Yes                                                  | No              |
| Mandatory for<br>ISCC PLUS                                    | Yes                                                                                                    | Yes       | Yes                                                                                                    | Yes          | Yes          | Yes          | Yes          | No           | Yes       | Yes                                                                                                    | No                                                   | No              |
| Mandatory for<br>ISCC CORSIA /<br>CORSIA PLUS                 | Yes                                                                                                    | Yes       | Yes                                                                                                    | Yes          | Yes          | Yes          | Yes          | No           | Yes       | Yes                                                                                                    | No                                                   | No              |
| Mandatory for<br>ISCC Japan FIT                               | Yes                                                                                                    | Yes       | Yes                                                                                                    | Yes          | Yes          | Yes          | Yes          | No           | Yes       | Yes                                                                                                    | No                                                   | No              |
| Mandatory for<br>Solid Biomass<br>NL                          | Yes                                                                                                    | Yes       | Yes                                                                                                    | Yes          | Yes          | Yes          | Yes          | No           | Yes       | Yes                                                                                                    | No                                                   | No              |
|                                                               |                                                                                                    |           |                                                                                                    |              |              |              |              |              |           |                                                                                                    |                                                      | No              |

# Guidance on sourcing contacts information II/II

| Email NTR ID NTR ID VAT Website Phone Scope of Sourcing Outgoing Status Date Date of Is the Maximum Renewa- M<br>Type Contact Material of removal Point of capacity ble capac- U<br>adding Origin per year ity per<br>compli- year<br>ant? | leasuring<br>nit |
|----------------------------------------------------------------------------------------------------|------------------|
|----------------------------------------------------------------------------------------------------|------------------|

ISCC HUB MANUAL FOR SYSTEM USERS

| Allowed con-<br>tents on the<br>ISCC HUB                      | Email ad-<br>dress | Numbers<br>and letters<br>only | Numbers and<br>letters only | Free<br>text<br>field | Free<br>text field | Free<br>text<br>field | <ul> <li>Dropdown menu dependent on scopes<br/>on the certificate in<br/>the HUB:</li> <li>Farm/Plantation<br/>OR Forest<br/>Sourcing Area<br/>(only if Central<br/>Office (Group<br/>of FA), First<br/>Gathering<br/>Point, Central<br/>Office of<br/>independent<br/>Smallholders<br/>are selected on<br/>the certificate<br/>form)</li> <li>Point of Origin<br/>(only if<br/>Collecting<br/>Point, Central<br/>Office (Group<br/>of Point of<br/>Origin) are<br/>selected on the<br/>certifiate form)</li> </ul> | Dropdown<br>based on<br>Raw mate-<br>rial reposi-<br>tory ISCC<br>system spe-<br>cific | Options: AC-<br>TIVE,<br>CLOSED,<br>IIN_REVIEW,<br>PENDING,<br>SUSPENDED<br>non-editable<br>field. This sta-<br>tus is deter-<br>mined by the<br>UDB | Date         | Date         | Dropdown<br>menu:<br>• Yes<br>• No | Number,<br>maximum<br>19 digits | Number,<br>maximum<br>19 digits | Single choice<br>dropdown<br>menu:<br>• Tonnes<br>• Litres<br>• Gallons |
|---------------------------------------------------------------|--------------------|--------------------------------|-----------------------------|-----------------------|--------------------|-----------------------|----------------------------------------------------------------------------------------------------|----------------------------------------------------------------------------------------|----------------------------------------------------------------------------------------------------|--------------|--------------|------------------------------------|---------------------------------|---------------------------------|-------------------------------------------------------------------------|
| Specification on<br>allowed content<br>in Excel tem-<br>plate | See<br>above       | See above                      | See above                   | See<br>above          | See<br>above       | See<br>above          | <ul> <li>Dropdown Options:</li> <li>Farm/ Plantation</li> <li>Point of Origin</li> <li>Forest Sourcing Area</li> </ul>                                                                                                    | See above                                                                              | Not visible                                                                                                    | See<br>above | See<br>above | Not visible                        | See above                       | See above                       | See above                                                               |
| Mandatory for<br>ISCC EU                                      | No                 | No                             | No                          | No                    | No                 | No                    | Yes                                                                                                    | Yes                                                                                    | Yes                                                                                                    | Yes          | No           | Yes                                | Yes                             | Yes                             | Yes                                                                     |
| Mandatory for<br>ISCC PLUS                                    | No                 | No                             | No                          | No                    | No                 | No                    | Yes                                                                                                    | Yes                                                                                    | No                                                                                                    | Yes          | No           | Yes                                | No                              | No                              | If one capac-<br>ity is given,                                          |
| Mandatory for<br>ISCC CORSIA /<br>CORSIA PLUS                 | No                 | No                             | No                          | No                    | No                 | No                    | Yes                                                                                                    | Yes                                                                                    | No                                                                                                    | Yes          | No           | Yes                                | No                              | No                              | measure unit<br>is mandatory,<br>otherwise<br>voluntary                 |
| Mandatory for<br>Japan FIT                                    | No                 | No                             | No                          | No                    | No                 | No                    | Yes                                                                                                    | Yes                                                                                    | No                                                                                                    | Yes          | No           | Yes                                | No                              | No                              |                                                                         |

44

## ISCC HUB MANUAL FOR SYSTEM USERS

45

| Mandatory for<br>Solid Biomass<br>NL                          | No | No | No | No | No | No | Yes | Yes | No | Yes | No | Yes | No | No |
|---------------------------------------------------------------|----|----|----|----|----|----|-----|-----|----|-----|----|-----|----|----|
| Specification on<br>allowed content<br>in Excel tem-<br>plate | No | No | No | No | No | No | Yes | Yes | No | Yes | No | Yes | No | No |